## A: DTC C0021 FRONT RIGHT ABS SENSOR CIRCUIT OPEN OR SHORT

NOTE:

For the diagnostic procedure, refer to "DTC C0027 REAR LEFT ABS SENSOR CIRCUIT OPEN OR SHORT". <Ref. to VDC(diag)-40, DTC C0027 REAR LEFT ABS SENSOR CIRCUIT OPEN OR SHORT, Diagnostic Procedure with Diagnostic Trouble Code (DTC).>

## B: DTC C0023 FRONT LEFT ABS SENSOR CIRCUIT OPEN OR SHORT

NOTE:

For the diagnostic procedure, refer to "DTC C0027 REAR LEFT ABS SENSOR CIRCUIT OPEN OR SHORT". <Ref. to VDC(diag)-40, DTC C0027 REAR LEFT ABS SENSOR CIRCUIT OPEN OR SHORT, Diagnostic Procedure with Diagnostic Trouble Code (DTC).>

## C: DTC C0025 REAR RIGHT ABS SENSOR CIRCUIT OPEN OR SHORT

NOTE:

For the diagnostic procedure, refer to "DTC C0027 REAR LEFT ABS SENSOR CIRCUIT OPEN OR SHORT". <Ref. to VDC(diag)-40, DTC C0027 REAR LEFT ABS SENSOR CIRCUIT OPEN OR SHORT, Diagnostic Procedure with Diagnostic Trouble Code (DTC).>

## D: DTC C0027 REAR LEFT ABS SENSOR CIRCUIT OPEN OR SHORT

#### DTC DETECTING CONDITION:

- Defective ABS wheel speed sensor (broken wire, input voltage too high)
- Defective harness connector

#### TROUBLE SYMPTOM:

- ABS does not operate.
- VDC does not operate.
- Hill start assist does not operate.
- EyeSight does not operate. (EyeSight model only)

#### WIRING DIAGRAM:

Vehicle Dynamics Control System <Ref. to WI-298, Vehicle Dynamics Control System.>

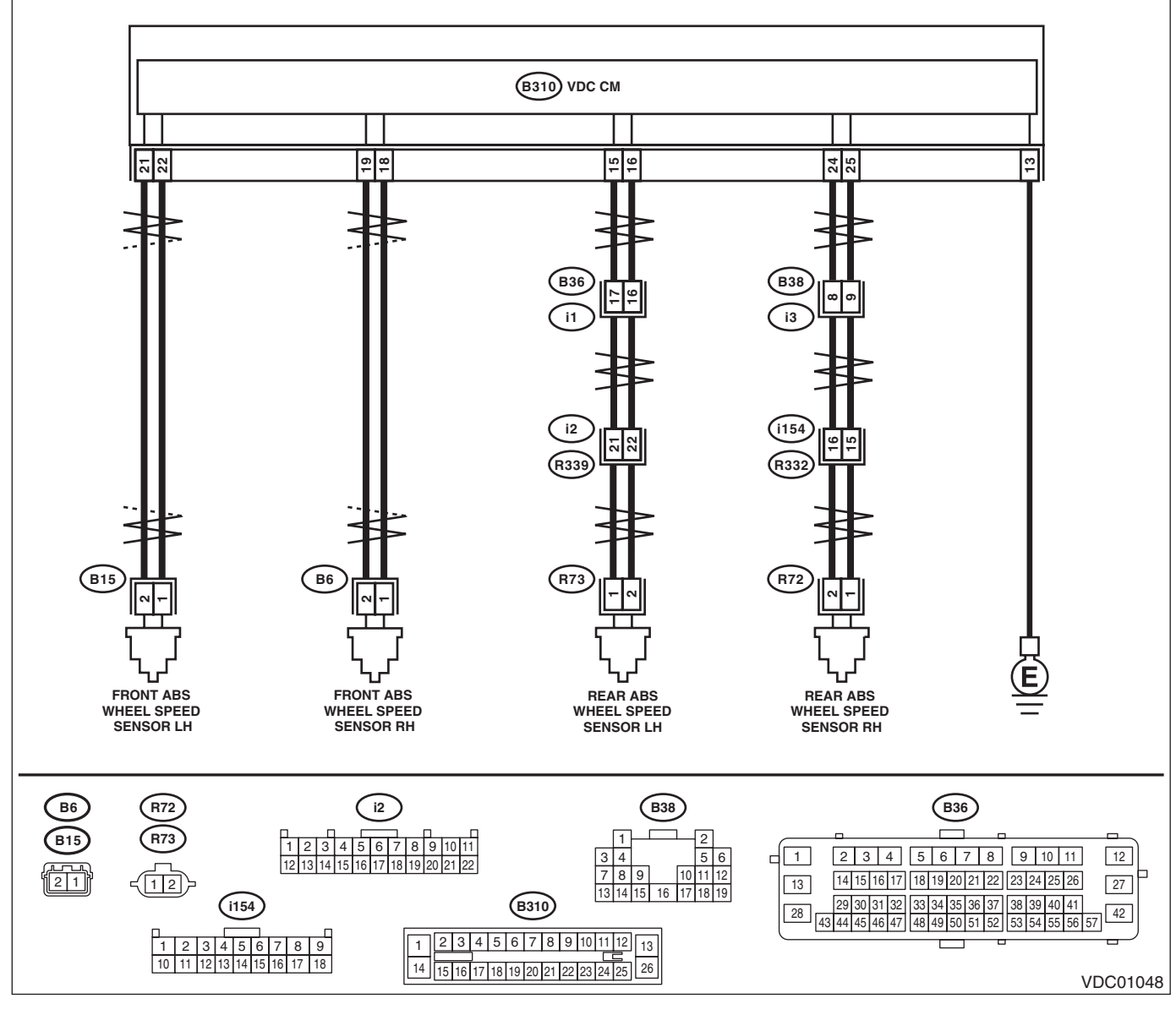

| Step                                                                                                    | Check                  | Yes                        | No            |
|----------------------------------------------------------------------------------------------------|------------------------|----------------------------|---------------|
| 1 CHECK POOR CONTACT OF CONNECTOR.<br>Check if there is poor contact between<br>VDCCM&H/U and ABS wheel speed sensor. | Is there poor contact? | Repair the connec-<br>tor. | Go to step 2. |

## VDC(diag)-40

|   | Step                                                                                               | Check                             | Yes           | No                    |
|---|----------------------------------------------------------------------------------------------------|-----------------------------------|---------------|-----------------------|
| 2 | CHECK HARNESS CONNECTOR BETWEEN                                                                    | Is the resistance less than 1 Q?  | Go to step 3. | Repair the harness    |
| _ | VDCCM&H/U AND ABS WHEEL SPEED                                                                      |                                   |               | connectorbetween      |
|   | SENSOR.                                                                                            |                                   |               | VDCCM&H/U and         |
|   | 1) Disconnect the connector (B310) from the                                                        |                                   |               | ABS wheel speed       |
|   | VDCCM&H/U.                                                                                         |                                   |               | sensor.               |
|   | 2) Disconnect the connector from ABS wheel                                                         |                                   |               |                       |
|   | speed sensor.                                                                                      |                                   |               |                       |
|   | <ul><li>3) Measure the resistance between</li></ul>                                                |                                   |               |                       |
|   | VDCCM&H/U connector and ABS wheel speed                                                            |                                   |               |                       |
|   | sensor connector.                                                                                  |                                   |               |                       |
|   | Connector & terminal                                                                               |                                   |               |                       |
|   | DTC C0021                                                                                          |                                   |               |                       |
|   | (B310) No. 18 — (B6) No. 1:                                                                        |                                   |               |                       |
|   | (B310) No. 19 — (B6) No. 2:                                                                        |                                   |               |                       |
|   | DTC C0023                                                                                          |                                   |               |                       |
|   | (B310) No. 22 — (B15) No. 1:                                                                       |                                   |               |                       |
|   | (B310) No. 21 — (B15) No. 2:                                                                       |                                   |               |                       |
|   | DTC C0025                                                                                          |                                   |               |                       |
|   | (B310) No. 25 — (R72) No. 1:                                                                       |                                   |               |                       |
|   | (B310) No. 24 — (R72) No. 2:                                                                       |                                   |               |                       |
|   | DTC C0027                                                                                          |                                   |               |                       |
|   | (B310) No. 15 — (R73) No. 1:                                                                       |                                   |               |                       |
|   | (B310) No. 16 — (R73) No. 2:                                                                       |                                   |               |                       |
| 3 | CHECK GROUND SHORT OF HARNESS.                                                                     | Is the resistance 1 M $\Omega$ or | Go to step 4. | Repair the harness    |
|   | Measure the resistance between VDCCM&H/U                                                           | more?                             |               | connectorbetween      |
|   | connector and chassis ground.                                                                      |                                   |               | VDCCM&H/U and         |
|   | Connector & terminal                                                                               |                                   |               | ABS wheel speed       |
|   | DTC C0021                                                                                          |                                   |               | sensor.               |
|   | (B310) No. 19 — Chassis ground:                                                                    |                                   |               |                       |
|   | DTC C0023                                                                                          |                                   |               |                       |
|   | (B310) No. 21 — Chassis ground:                                                                    |                                   |               |                       |
|   | DTC C0025                                                                                          |                                   |               |                       |
|   | (B310) No. 25 — Chassis ground:                                                                    |                                   |               |                       |
|   |                                                                                                    |                                   |               |                       |
| - | (B310) No. 15 — Chassis ground:                                                                    |                                   | -             | _                     |
| 4 | CHECK ABS WHEEL SPEED SENSOR POW-                                                                  | Is the voltage 5 — 16 V?          | Go to step 6. | Go to step <b>5</b> . |
|   |                                                                                                    |                                   |               |                       |
|   | <ol> <li>Connect the VDCCM&amp;H/U connector.</li> <li>Turn the implifience with the ON</li> </ol> |                                   |               |                       |
|   | 2) Turn the ignition switch to ON.                                                                 |                                   |               |                       |
|   | 3) Measure the voltage between ABS wheel                                                           |                                   |               |                       |
|   | speed sensor connector and chassis ground.                                                         |                                   |               |                       |
|   | Connector & terminal                                                                               |                                   |               |                       |
|   | (P6) No 1(1) Chassis around ():                                                                    |                                   |               |                       |
|   | (B0) NO. $T(+) = Chassis ground (-):$                                                              |                                   |               |                       |
|   | B1C CUU23<br>(B15) No. 1 (+) - Chassis ground ( ):                                                 |                                   |               |                       |
|   | DTC C0025                                                                                          |                                   |               |                       |
|   | (P72) No 2(1) - Chassis around ()                                                                  |                                   |               |                       |
|   | $(\pi/2)$ No. 2 $(\mp)$ — Chassis ground (–).                                                      |                                   |               |                       |
|   | (R73) No 2(+) - Chassis around (-);                                                                |                                   |               |                       |
|   | DTC C0027<br>(R73) No. 2 (+) — Chassis ground (–):                                                 |                                   |               |                       |

#### VEHICLE DYNAMICS CONTROL (VDC) (DIAGNOSTICS)

|   | Step                                                                                                    | Check                                                                             | Yes                                                                                                    | No                                                                                                    |
|---|----------------------------------------------------------------------------------------------------|-----------------------------------------------------------------------------------|----------------------------------------------------------------------------------------------------|----------------------------------------------------------------------------------------------------|
| 5 | CHECK VDCCM&H/U POWER SUPPLY CIR-<br>CUIT.<br>1) Turn the ignition switch to OFF.<br>2) Disconnect the VDCCM&H/U connector.<br>3) Turn the ignition switch to ON.<br>4) Measure the voltage between VDCCM&H/U<br>connector terminals.<br>Connector & terminal<br>(B310) No. 7 (+) — (B310) No. 13 (-):<br>(B310) No. 14 (+) — (B310) No. 13 (-):<br>(B310) No. 1 (+) — (B310) No. 13 (-): | Is the voltage 10 — 15 V?                                                         | Go to step <b>6</b> .                                                                                                    | Check the genera-<br>tor, battery and<br>VDCCM&H/U<br>power supply cir-<br>cuit.                                          |
| 6 | <ul> <li>CHECK ABS WHEEL SPEED SENSOR SIGNAL.</li> <li>1) Install the ABS wheel speed sensor.</li> <li>2) Prepare an oscilloscope.</li> <li>3) Check the ABS wheel speed sensor. <ref. abs="" check="" front="" inspection,="" sensor="" sensor.="" speed="" to="" unit,="" vdc-35,="" wheel=""></ref.></li> </ul>                                                                        | Does the oscilloscope indicate<br>the waveform pattern as shown<br>in the figure? | Go to step 7.                                                                                                    | Replace the ABS<br>wheel speed sen-<br>sor. <ref. to="" vdc-<br="">33, Front ABS<br/>Wheel Speed Sen-<br/>sor.&gt;</ref.> |
| 7 | <ul> <li>CHECK VDCCM&amp;H/U.</li> <li>1) Connect all connectors.</li> <li>2) Clear the memory. <ref. to="" vdc(diag)-25,<br="">Clear Memory Mode.&gt;</ref.></li> <li>3) Perform the Inspection Mode. <ref. to<br="">VDC(diag)-24, Inspection Mode.&gt;</ref.></li> <li>4) Read the DTC.</li> </ul>                                                                                      | Is the same DTC displayed?                                                        | Replace the<br>VDCCM&H/U.<br><ref. to="" vdc-10,<br="">VDC Control Mod-<br/>ule and Hydraulic<br/>Control Unit<br/>(VDCCM&amp;H/U).&gt;</ref.> | Go to step <b>8</b> .                                                                                                    |
| 8 | CHECK OTHER DTC DETECTION.                                                                                                    | Is any other DTC displayed?                                                       | Perform the diag-<br>nosis according to<br>DTC. <ref. to<br="">VDC(diag)-35, List<br/>of Diagnostic Trou-<br/>ble Code (DTC).&gt;</ref.>       | It results from a<br>temporary noise<br>interference.                                                                     |

### E: DTC C0022 FRONT RIGHT ABS SENSOR SIGNAL

#### NOTE:

For the diagnostic procedure, refer to "DTC C0028 REAR LEFT ABS SENSOR SIGNAL". <Ref. to VDC(diag)-43, DTC C0028 REAR LEFT ABS SENSOR SIGNAL, Diagnostic Procedure with Diagnostic Trouble Code (DTC).>

### F: DTC C0024 FRONT LEFT ABS SENSOR SIGNAL

#### NOTE:

For the diagnostic procedure, refer to "DTC C0028 REAR LEFT ABS SENSOR SIGNAL". <Ref. to VDC(diag)-43, DTC C0028 REAR LEFT ABS SENSOR SIGNAL, Diagnostic Procedure with Diagnostic Trouble Code (DTC).>

### G: DTC C0026 REAR RIGHT ABS SENSOR SIGNAL

#### NOTE:

For the diagnostic procedure, refer to "DTC C0028 REAR LEFT ABS SENSOR SIGNAL". <Ref. to VDC(diag)-43, DTC C0028 REAR LEFT ABS SENSOR SIGNAL, Diagnostic Procedure with Diagnostic Trouble Code (DTC).>

## H: DTC C0028 REAR LEFT ABS SENSOR SIGNAL

#### **DTC DETECTING CONDITION:**

- Defective ABS wheel speed sensor signal (noise, irregular signal, etc.)
- Defective harness connector

- ABS does not operate.
- VDC does not operate.
- Hill start assist does not operate.
- EyeSight does not operate. (EyeSight model only)

|   | Step                                                                                                    | Check                                                                                                    | Yes                                                                                                    | No                                                                            |
|---|----------------------------------------------------------------------------------------------------|----------------------------------------------------------------------------------------------------|----------------------------------------------------------------------------------------------------|-------------------------------------------------------------------------------|
| 1 | <ul> <li>CHECK OUTPUT OF ABS WHEEL SPEED<br/>SENSOR USING SUBARU SELECT MONI-<br/>TOR.</li> <li>1) Select "Current Data Display &amp; Save" on the<br/>Subaru Select Monitor.</li> <li>2) Read the defective ABS wheel speed sen-<br/>sor output.</li> </ul>                                                       | Does the speed indicated on<br>the display change in response<br>to the speedometer reading<br>during acceleration/decelera-<br>tion when the steering wheel is<br>in the straight-ahead position?                                                                                                 | Go to step 2.                                                                                                    | Go to step 7.                                                                 |
| 2 | CHECK POOR CONTACT OF CONNECTOR.<br>Turn the ignition switch to OFF.                                                                                                    | Is there poor contact of connec-<br>tors between VDCCM&H/U and ABS wheel speed sensor?                                                                                                    | Repair the connec-<br>tor.                                                                                                    | Go to step <b>3</b> .                                                         |
| 3 | CHECK CAUSE OF SIGNAL NOISE.<br>Make sure the radio wave devices and elec-<br>tronic components are installed correctly.                                                                                                    | Are the radio wave devices and electronic components installed correctly?                                                                                                    | Go to step 4.                                                                                                    | Install the radio<br>wave devices and<br>electronic compo-<br>nents properly. |
| 4 | CHECK CAUSE OF SIGNAL NOISE.<br>Check if the noise sources (such as an<br>antenna) are installed near the sensor harness.                                                                                                    | Are noise sources installed?                                                                                                    | Install the noise sources apart from sensor harness.                                                                                           | Go to step <b>5</b> .                                                         |
| 5 | <ul> <li>CHECK VDCCM&amp;H/U.</li> <li>1) Connect all connectors.</li> <li>2) Clear the memory. <ref. clear="" memory="" mode.="" to="" vdc(diag)-25,=""></ref.></li> <li>3) Perform the Inspection Mode. <ref. inspection="" mode.="" to="" vdc(diag)-24,=""></ref.></li> <li>4) Read the DTC.</li> </ul>         | Is the same DTC displayed?                                                                                                    | Replace the<br>VDCCM&H/U.<br><ref. to="" vdc-10,<br="">VDC Control Mod-<br/>ule and Hydraulic<br/>Control Unit<br/>(VDCCM&amp;H/U).&gt;</ref.> | Go to step <b>6</b> .                                                         |
| 6 | CHECK OTHER DTC DETECTION.                                                                                                    | Is any other DTC displayed?                                                                                                    | Perform the diag-<br>nosis according to<br>DTC. <ref. to<br="">VDC(diag)-35, List<br/>of Diagnostic Trou-<br/>ble Code (DTC).&gt;</ref.>       | It results from a<br>temporary noise<br>interference.                         |
| 7 | CHECK INSTALLATION OF ABS WHEEL<br>SPEED SENSOR.                                                                                                    | Is the ABS wheel speed sensor<br>installation bolt tightened to 7.5<br>N·m (0.76 kgf-m, 5.5 ft-lb)?                                                                                                    | Go to step <b>8</b> .                                                                                                    | Tighten the ABS<br>wheel speed sen-<br>sor installation<br>bolts.             |
| 8 | <ul> <li>CHECK ABS WHEEL SPEED SENSOR SIGNAL.</li> <li>1) Install the ABS wheel speed sensor.</li> <li>2) Prepare an oscilloscope.</li> <li>3) Check the ABS wheel speed sensor. <ref. abs="" check="" front="" inspection,="" sensor="" sensor.="" speed="" to="" unit,="" vdc-35,="" wheel=""></ref.></li> </ul> | Does the oscilloscope indicate<br>the waveform pattern like<br>shown in the figure when the<br>tire is slowly turned? Does the<br>oscilloscope indication repeat<br>the waveform pattern like<br>shown in the figure when the<br>tire is slowly turned in equal<br>speed for one rotation or more? | Go to step <b>10</b> .                                                                                                    | Go to step <b>9</b> .                                                         |

VEHICLE DYNAMICS CONTROL (VDC) (DIAGNOSTICS)

|    | Step                                                                                                    | Check                                                                                                    | Yes                                                                                                    | No                                                                                                    |
|----|----------------------------------------------------------------------------------------------------|----------------------------------------------------------------------------------------------------|----------------------------------------------------------------------------------------------------|----------------------------------------------------------------------------------------------------|
| 9  | CHECK ABS WHEEL SPEED SENSOR OR<br>MAGNETIC ENCODER.                                                                                                    | Are there foreign matter, break-<br>age or damage at the tip of ABS<br>wheel speed sensor or mag-<br>netic encoder? | Remove dirt thor-<br>oughly. Also<br>replace the ABS<br>wheel speed sen-<br>sor or magnetic<br>encoder as a unit<br>with hub unit bear-<br>ing if it is broken or<br>damaged. | Go to step 10.                                                                                                    |
| 10 | CHECK CAUSE OF SIGNAL NOISE.<br>Make sure the radio wave devices and elec-<br>tronic components are installed correctly.                                                                                                    | Are the radio wave devices and<br>electronic components<br>installed correctly?                                     | Go to step 11.                                                                                                    | Install the radio<br>wave devices and<br>electronic compo-<br>nents properly.                                                                                                    |
| 11 | CHECK CAUSE OF SIGNAL NOISE.<br>Check if the noise sources (such as an<br>antenna) are installed near the sensor harness.                                                                                                    | Are noise sources installed?                                                                                        | Install the noise sources apart from sensor harness.                                                                                                    | Go to step <b>12</b> .                                                                                                    |
| 12 | <ul> <li>CHECK VDCCM&amp;H/U.</li> <li>1) Connect all connectors.</li> <li>2) Clear the memory. <ref. to="" vdc(diag)-25,<br="">Clear Memory Mode.&gt;</ref.></li> <li>3) Perform the Inspection Mode. <ref. to<br="">VDC(diag)-24, Inspection Mode.&gt;</ref.></li> <li>4) Read the DTC.</li> </ul> | Is the same DTC displayed?                                                                                          | Replace the<br>VDCCM&H/U.<br><ref. to="" vdc-10,<br="">VDC Control Mod-<br/>ule and Hydraulic<br/>Control Unit<br/>(VDCCM&amp;H/U).&gt;</ref.>                                | Go to step 13.                                                                                                    |
| 13 | CHECK OTHER DTC DETECTION.                                                                                                    | Is any other DTC displayed?                                                                                         | Perform the diag-<br>nosis according to<br>DTC. <ref. to<br="">VDC(diag)-35, List<br/>of Diagnostic Trou-<br/>ble Code (DTC).&gt;</ref.>                                      | It results from a<br>temporary noise<br>interference.<br>NOTE:<br>Though the ABS<br>warning light, and<br>the VDC warning<br>light & VDC indica-<br>tor light remain lit<br>at this point, this is<br>normal. Drive the<br>vehicle at 12 km/h<br>(7 MPH) or more in<br>order to turn off the<br>ABS warning light,<br>and the VDC warn-<br>ing light & VDC in-<br>dicator light. Be<br>sure to drive the<br>vehicle and check<br>that the warning<br>light goes off. |

### I: DTC C0031 FR HOLD VALVE MALFUNCTION

NOTE:

For the diagnostic procedure, refer to "DTC C0064 NORMAL CLOSING VALVE 2 MALFUNCTION". < Ref. to VDC(diag)-46, DTC C0064 NORMAL CLOSING VALVE 2 MALFUNCTION, Diagnostic Procedure with Diagnostic Trouble Code (DTC).>

### J: DTC C0032 FR PRESSURE REDUCING VALVE MALFUNCTION

NOTE:

For the diagnostic procedure, refer to "DTC C0064 NORMAL CLOSING VALVE 2 MALFUNCTION". < Ref. to VDC(diag)-46, DTC C0064 NORMAL CLOSING VALVE 2 MALFUNCTION, Diagnostic Procedure with Diagnostic Trouble Code (DTC).>

## VDC(diag)-44

### K: DTC C0033 FL HOLD VALVE MALFUNCTION

NOTE:

For the diagnostic procedure, refer to "DTC C0064 NORMAL CLOSING VALVE 2 MALFUNCTION". < Ref. to VDC(diag)-46, DTC C0064 NORMAL CLOSING VALVE 2 MALFUNCTION, Diagnostic Procedure with Diagnostic Trouble Code (DTC).>

### L: DTC C0034 FL PRESSURE REDUCING VALVE MALFUNCTION

NOTE:

For the diagnostic procedure, refer to "DTC C0064 NORMAL CLOSING VALVE 2 MALFUNCTION". < Ref. to VDC(diag)-46, DTC C0064 NORMAL CLOSING VALVE 2 MALFUNCTION, Diagnostic Procedure with Diagnostic Trouble Code (DTC).>

### M: DTC C0035 RR HOLD VALVE MALFUNCTION

NOTE:

For the diagnostic procedure, refer to "DTC C0064 NORMAL CLOSING VALVE 2 MALFUNCTION". < Ref. to VDC(diag)-46, DTC C0064 NORMAL CLOSING VALVE 2 MALFUNCTION, Diagnostic Procedure with Diagnostic Trouble Code (DTC).>

### N: DTC C0036 RR PRESSURE REDUCING VALVE MALFUNCTION

NOTE:

For the diagnostic procedure, refer to "DTC C0064 NORMAL CLOSING VALVE 2 MALFUNCTION". < Ref. to VDC(diag)-46, DTC C0064 NORMAL CLOSING VALVE 2 MALFUNCTION, Diagnostic Procedure with Diagnostic Trouble Code (DTC).>

### O: DTC C0037 RL HOLD VALVE MALFUNCTION

NOTE:

For the diagnostic procedure, refer to "DTC C0064 NORMAL CLOSING VALVE 2 MALFUNCTION". < Ref. to VDC(diag)-46, DTC C0064 NORMAL CLOSING VALVE 2 MALFUNCTION, Diagnostic Procedure with Diagnostic Trouble Code (DTC).>

### P: DTC C0038 RL PRESSURE REDUCING VALVE MALFUNCTION

NOTE:

For the diagnostic procedure, refer to "DTC C0064 NORMAL CLOSING VALVE 2 MALFUNCTION". < Ref. to VDC(diag)-46, DTC C0064 NORMAL CLOSING VALVE 2 MALFUNCTION, Diagnostic Procedure with Diagnostic Trouble Code (DTC).>

### **Q: DTC C0061 NORMAL OPENING VALVE 1 MALFUNCTION**

NOTE:

For the diagnostic procedure, refer to "DTC C0064 NORMAL CLOSING VALVE 2 MALFUNCTION". < Ref. to VDC(diag)-46, DTC C0064 NORMAL CLOSING VALVE 2 MALFUNCTION, Diagnostic Procedure with Diagnostic Trouble Code (DTC).>

### R: DTC C0062 NORMAL OPENING VALVE 2 MALFUNCTION

NOTE:

For the diagnostic procedure, refer to "DTC C0064 NORMAL CLOSING VALVE 2 MALFUNCTION". < Ref. to VDC(diag)-46, DTC C0064 NORMAL CLOSING VALVE 2 MALFUNCTION, Diagnostic Procedure with Diagnostic Trouble Code (DTC).>

## S: DTC C0063 NORMAL CLOSING VALVE 1 MALFUNCTION

NOTE:

For the diagnostic procedure, refer to "DTC C0064 NORMAL CLOSING VALVE 2 MALFUNCTION". < Ref. to VDC(diag)-46, DTC C0064 NORMAL CLOSING VALVE 2 MALFUNCTION, Diagnostic Procedure with Diagnostic Trouble Code (DTC).>

## VDC(diag)-45

## T: DTC C0064 NORMAL CLOSING VALVE 2 MALFUNCTION

#### DTC DETECTING CONDITION:

- Defective harness connector
- Defective VDCH/U solenoid valve

#### TROUBLE SYMPTOM:

- ABS does not operate.
- EBD does not operate.
- VDC does not operate.
- Hill start assist does not operate.
- EyeSight does not operate. (EyeSight model only)

#### WIRING DIAGRAM:

Vehicle Dynamics Control System <Ref. to WI-298, Vehicle Dynamics Control System.>

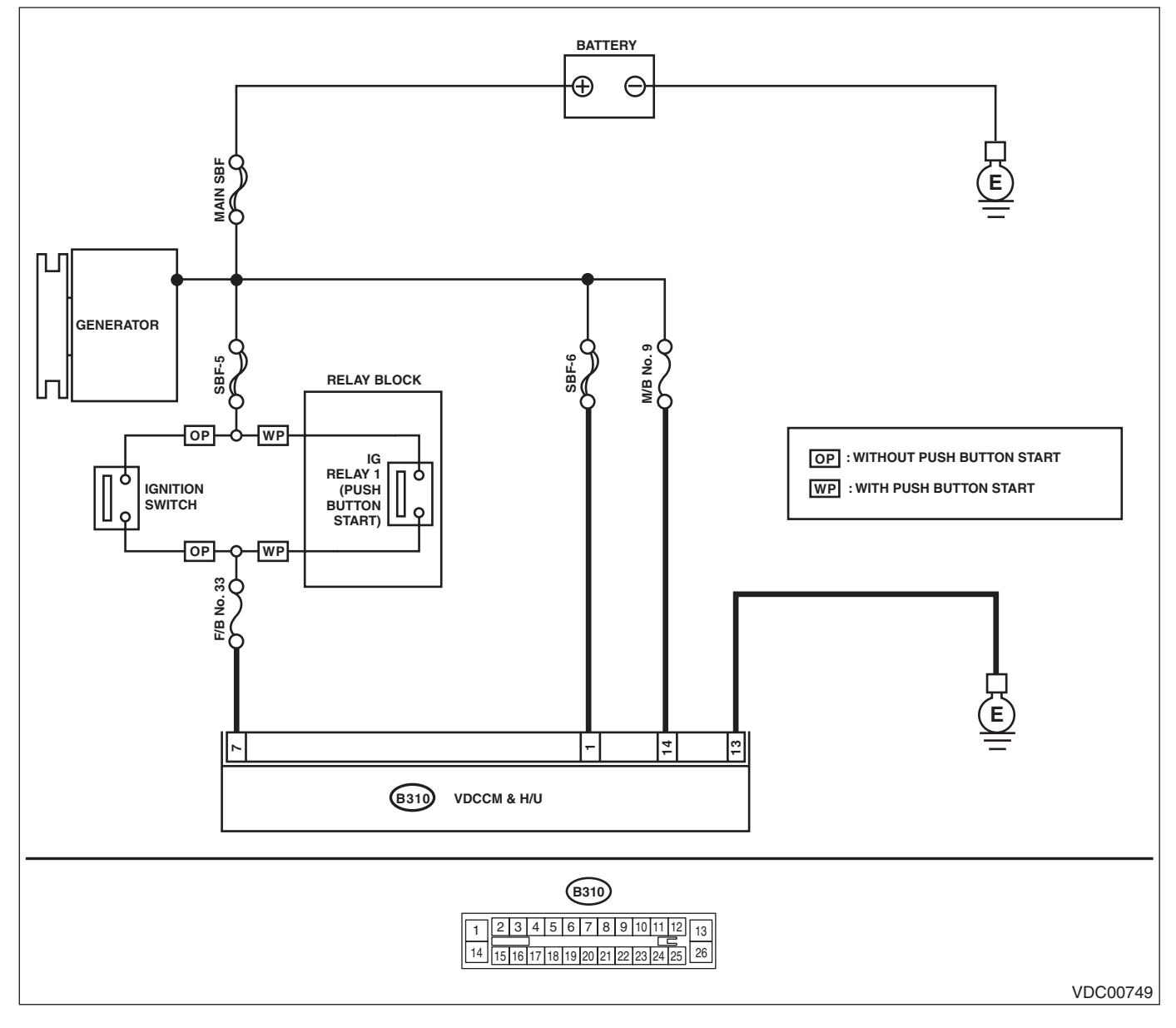

|   | Step                                                                                                    | Check                                                                                | Yes                                                                                                    | No                                         |
|---|----------------------------------------------------------------------------------------------------|--------------------------------------------------------------------------------------|----------------------------------------------------------------------------------------------------|--------------------------------------------|
| 1 | <ul> <li>CHECK VDCCM&amp;H/U INPUT VOLTAGE.</li> <li>1) Turn the ignition switch to OFF.</li> <li>2) Disconnect the connector from the VDCCM&amp;H/U.</li> <li>3) Run the engine at idle.</li> <li>4) Measure the voltage between VDCCM&amp;H/U connector and chassis ground.</li> <li>Connector &amp; terminal <ul> <li>(B310) No. 7 (+) — Chassis ground (-):</li> <li>(B310) No. 1 (+) — Chassis ground (-):</li> </ul> </li> </ul> | Is the voltage 10 — 15 V?                                                            | Go to step 2.                                                                                                    | Repair the power<br>supply circuit.        |
| 2 | <ol> <li>CHECK VDCCM&amp;H/U GROUND CIRCUIT.</li> <li>1) Turn the ignition switch to OFF.</li> <li>2) Measure the resistance between</li> <li>VDCCM&amp;H/U connector and chassis ground.</li> <li>Connector &amp; terminal</li> <li>(B310) No. 13 — Chassis ground:</li> </ol>                                                                                                    | Is the resistance less than 10 $\Omega$ ?                                            | Go to step 3.                                                                                                    | Repair the<br>VDCCM&H/U<br>ground harness. |
| 3 | CHECK POOR CONTACT OF CONNEC-<br>TORS.                                                                                                    | Is there poor contact of connec-<br>tor between generator, battery<br>and VDCCM&H/U? | Repair the connec-<br>tor.                                                                                                    | Go to step 4.                              |
| 4 | <ul> <li>CHECK VDCCM&amp;H/U.</li> <li>1) Connect all connectors.</li> <li>2) Clear the memory. <ref. li="" to="" vdc(diag)-25,<=""> <li>Clear Memory Mode.&gt;</li> <li>3) Perform the Inspection Mode. <ref. li="" to<=""> <li>VDC(diag)-24, Inspection Mode.&gt;</li> <li>4) Read the DTC.</li> </ref.></li></ref.></li></ul>                                                                                                    | Is the same DTC displayed?                                                           | Replace the<br>VDCCM&H/U.<br><ref. to="" vdc-10,<br="">VDC Control Mod-<br/>ule and Hydraulic<br/>Control Unit<br/>(VDCCM&amp;H/U).&gt;</ref.> | Go to step 5.                              |
| 5 | CHECK OTHER DTC DETECTION.                                                                                                    | Is any other DTC displayed?                                                          | Perform the diag-<br>nosis according to<br>DTC. <ref. to<br="">VDC(diag)-35, List<br/>of Diagnostic Trou-<br/>ble Code (DTC).&gt;</ref.>       | Temporary poor<br>contact occurs.          |

### U: DTC C0041 ECM

#### DTC DETECTING CONDITION: Defective VDCCM&H/U

#### **TROUBLE SYMPTOM:**

- ABS does not operate.
- EBD does not operate.
- VDC does not operate.
- Hill start assist does not operate.
- EyeSight does not operate. (EyeSight model only)

#### WIRING DIAGRAM:

Vehicle Dynamics Control System <Ref. to WI-298, Vehicle Dynamics Control System.>

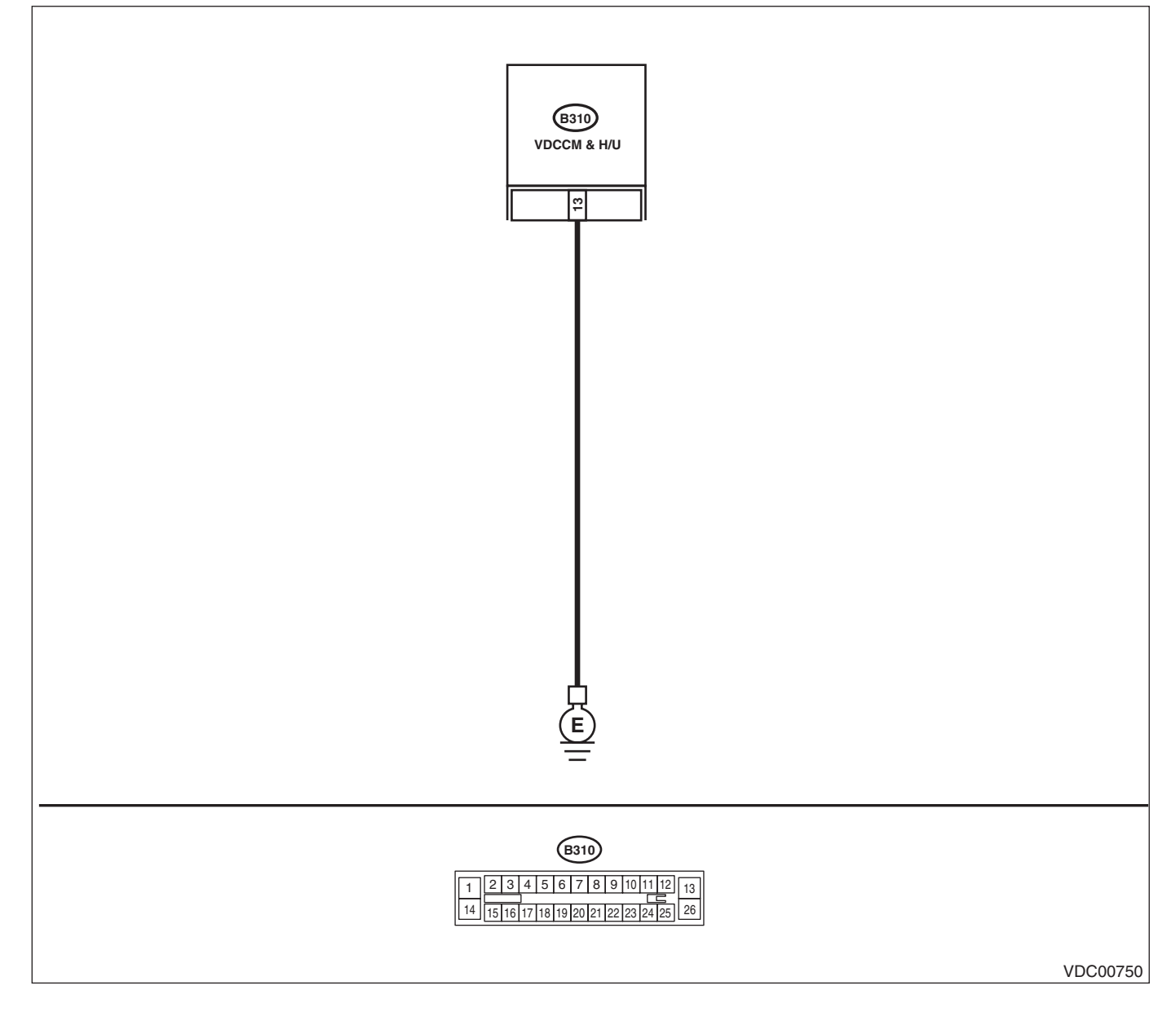

|   | Step                                                                                                    | Check                                                                                                  | Yes                                                                                                    | No                                                                            |
|---|----------------------------------------------------------------------------------------------------|----------------------------------------------------------------------------------------------------|----------------------------------------------------------------------------------------------------|-------------------------------------------------------------------------------|
| 1 | <ol> <li>CHECK VDCCM&amp;H/U GROUND CIRCUIT.</li> <li>1) Turn the ignition switch to OFF.</li> <li>2) Disconnect the connector from the VDCCM&amp;H/U.</li> <li>3) Measure the resistance between VDCCM&amp;H/U and chassis ground.</li> <li>Connector &amp; terminal (B310) No. 13 — Chassis ground:</li> </ol> | Is the resistance less than 10 $\Omega$ ?                                                              | Go to step 2.                                                                                                    | Repair the<br>VDCCM&H/U<br>ground harness.                                    |
| 2 | CHECK POOR CONTACT OF CONNEC-<br>TORS.                                                                                                    | Is there poor contact of the con-<br>nector between the battery,<br>ignition switch and VDCCM&<br>H/U? | Repair the connec-<br>tor.                                                                                                    | Go to step 3.                                                                 |
| 3 | CHECK CAUSE OF SIGNAL NOISE.                                                                                                    | Are the radio wave devices and<br>electronic components<br>installed correctly?                        | Go to step 4.                                                                                                    | Install the radio<br>wave devices and<br>electronic compo-<br>nents properly. |
| 4 | CHECK CAUSE OF SIGNAL NOISE.                                                                                                    | Is there a noise source (such as<br>an antenna) installed near the<br>sensor harness and VDCCM?        | Install the noise<br>sources apart from<br>sensor harness<br>and VDCCM.                                                                        | Go to step 5.                                                                 |
| 5 | <ul> <li>CHECK VDCCM&amp;H/U.</li> <li>1) Connect all connectors.</li> <li>2) Clear the memory. <ref. clear="" memory="" mode.="" to="" vdc(diag)-25,=""></ref.></li> <li>3) Perform the Inspection Mode. <ref. inspection="" mode.="" to="" vdc(diag)-24,=""></ref.></li> <li>4) Read the DTC.</li> </ul>       | Is the same DTC displayed?                                                                             | Replace the<br>VDCCM&H/U.<br><ref. to="" vdc-10,<br="">VDC Control Mod-<br/>ule and Hydraulic<br/>Control Unit<br/>(VDCCM&amp;H/U).&gt;</ref.> | Go to step <b>6</b> .                                                         |
| 6 | CHECK OTHER DTC DETECTION.                                                                                                    | Is any other DTC displayed?                                                                            | Perform the diag-<br>nosis according to<br>DTC. <ref. to<br="">VDC(diag)-35, List<br/>of Diagnostic Trou-<br/>ble Code (DTC).&gt;</ref.>       | Temporary poor<br>contact occurs.                                             |

### V: DTC C0041 PARAMETER SELECTION ERROR

#### **DTC DETECTING CONDITION:**

VDCCM parameter selection error

#### TROUBLE SYMPTOM:

- ABS does not operate.
- EBD does not operate.
- VDC does not operate.
- Hill start assist does not operate.
- EyeSight does not operate. (EyeSight model only)

#### NOTE:

When the VDCCM&H/U is replaced, this DTC may be stored.

|   | Step                                                                                                    | Check                                                                          | Yes                                                                                                    | No                                                                                                    |
|---|----------------------------------------------------------------------------------------------------|--------------------------------------------------------------------------------|----------------------------------------------------------------------------------------------------|----------------------------------------------------------------------------------------------------|
| 1 | CHECK VDCCM&H/U IDENTIFICATION<br>SYMBOL.<br>Check the identification symbol attached on the<br>H/U. <ref. gen-<br="" specification,="" to="" vdc-2,="">eral Description.&gt;</ref.> | Is the identification symbol cor-<br>rect?                                     | Go to step 2.                                                                                                    | Replace the<br>VDCCM&H/U.<br><ref. to="" vdc-10,<br="">VDC Control Mod-<br/>ule and Hydraulic<br/>Control Unit<br/>(VDCCM&amp;H/U).&gt;</ref.>                            |
| 2 | CHECK PARAMETER SELECTED IN VDC-<br>CM.<br><ref. check,<br="" parameter="" to="" vdc(diag)-19,="">OPERATION, Subaru Select Monitor.&gt;</ref.>                                       | Does the parameter registered<br>in the VDCCM match the rele-<br>vant vehicle? | Replace the<br>VDCCM&H/U.<br><ref. to="" vdc-10,<br="">VDC Control Mod-<br/>ule and Hydraulic<br/>Control Unit<br/>(VDCCM&amp;H/U).&gt;</ref.> | Select and register<br>the correct param-<br>eter. <ref. to<br="">VDC(diag)-19,<br/>PARAMETER<br/>SELECTION,<br/>OPERATION, Sub-<br/>aru Select Moni-<br/>tor.&gt;</ref.> |

## W: DTC C0042 POWER SUPPLY VOLTAGE FAILURE

#### DTC DETECTING CONDITION:

Improper VDCCM&H/U power supply voltage **TROUBLE SYMPTOM:** 

- ABS does not operate.
- EBD may not operate.
- VDC does not operate.
- Hill start assist does not operate.
- EyeSight does not operate. (EyeSight model only)

#### NOTE:

Warning lights go off if voltage returns.

#### WIRING DIAGRAM:

Vehicle Dynamics Control System <Ref. to WI-298, Vehicle Dynamics Control System.>

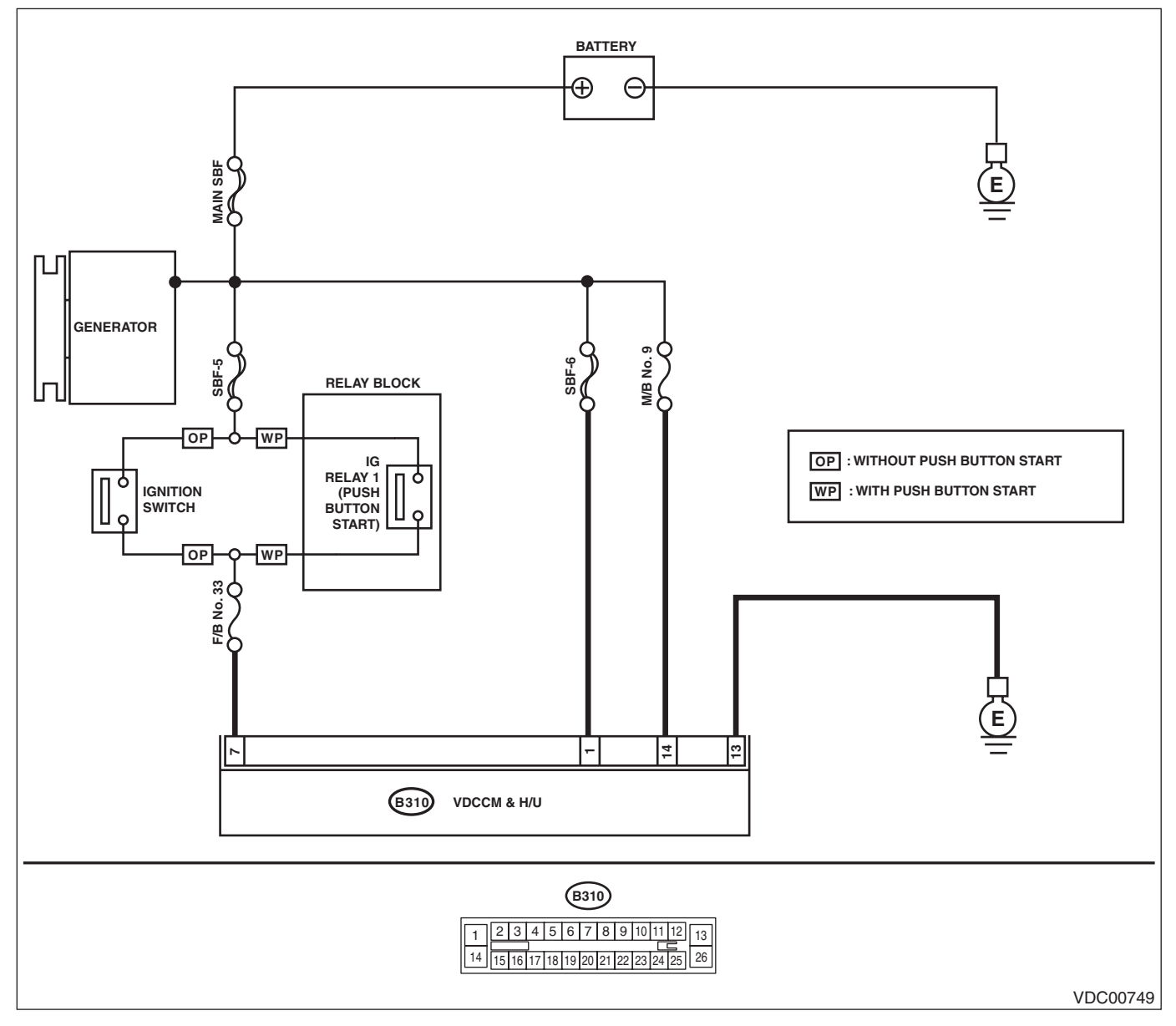

|   | Step                                                                                                    | Check                                                                                | Yes                                                                                                    | No                                         |
|---|----------------------------------------------------------------------------------------------------|--------------------------------------------------------------------------------------|----------------------------------------------------------------------------------------------------|--------------------------------------------|
| 1 | <ol> <li>CHECK GENERATOR.</li> <li>1) Start the engine.</li> <li>2) Run the engine at idle after warming up.</li> <li>3) Measure the voltage between generator terminal B and chassis ground.</li> <li>Terminals</li> <li>Generator terminal B (+) — Chassis</li> <li>ground (-):</li> </ol>                                                                                                    | Is the voltage 10 — 15 V?                                                            | Go to step 2.                                                                                                    | Repair the genera-<br>tor.                 |
| 2 | <b>CHECK BATTERY TERMINAL.</b><br>Turn the ignition switch to OFF.                                                                                                    | Are the positive and negative<br>battery terminals clamped<br>tightly?               | Go to step 3.                                                                                                    | Tighten the termi-<br>nal.                 |
| 3 | <ul> <li>CHECK VDCCM&amp;H/U INPUT VOLTAGE.</li> <li>1) Disconnect the connector from the VDCCM&amp;H/U.</li> <li>2) Run the engine at idle.</li> <li>3) Operate devices such as headlights, air conditioner, defogger, etc. which produce an electrical load.</li> <li>4) Measure the voltage between VDCCM&amp;H/U connector and chassis ground.</li> <li>Connector &amp; terminal <ul> <li>(B310) No. 7 (+) — Chassis ground (-):</li> <li>(B310) No. 14 (+) — Chassis ground (-):</li> </ul> </li> </ul> | Is the voltage 10 — 15 V?                                                            | Go to step 4.                                                                                                    | Repair the power<br>supply circuit.        |
| 4 | <ul> <li>CHECK VDCCM&amp;H/U GROUND CIRCUIT.</li> <li>1) Turn the ignition switch to OFF.</li> <li>2) Measure the resistance between</li> <li>VDCCM&amp;H/U connector and chassis ground.</li> <li>Connector &amp; terminal</li> <li>(B310) No. 13 — Chassis ground:</li> </ul>                                                                                                    | Is the resistance less than 10 $\Omega$ ?                                            | Go to step 5.                                                                                                    | Repair the<br>VDCCM&H/U<br>ground harness. |
| 5 | CHECK POOR CONTACT OF CONNEC-<br>TORS.                                                                                                    | Is there poor contact of connec-<br>tor between generator, battery<br>and VDCCM&H/U? | Repair the connec-<br>tor.                                                                                                    | Go to step <b>6</b> .                      |
| 6 | <ul> <li>CHECK VDCCM&amp;H/U.</li> <li>1) Connect all connectors.</li> <li>2) Clear the memory. <ref. clear="" memory="" mode.="" to="" vdc(diag)-25,=""></ref.></li> <li>3) Perform the Inspection Mode. <ref. inspection="" mode.="" to="" vdc(diag)-24,=""></ref.></li> <li>4) Read the DTC.</li> </ul>                                                                                                    | Is the same DTC displayed?                                                           | Replace the<br>VDCCM&H/U.<br><ref. to="" vdc-10,<br="">VDC Control Mod-<br/>ule and Hydraulic<br/>Control Unit<br/>(VDCCM&amp;H/U).&gt;</ref.> | Go to step 7.                              |
| 7 | CHECK OTHER DTC DETECTION.                                                                                                    | Is any other DTC displayed?                                                          | Perform the diag-<br>nosis according to<br>DTC. <ref. to<br="">VDC(diag)-35, List<br/>of Diagnostic Trou-<br/>ble Code (DTC).&gt;</ref.>       | Temporary poor<br>contact occurs.          |

## X: DTC C0044 TCM COMMUNICATION CIRCUIT

#### **DTC DETECTING CONDITION:**

No CAN signal from TCM.

- ABS does not operate.
- VDC does not operate.
- Hill start assist does not operate.
- EyeSight does not operate. (EyeSight model only)

|   | Step                                                                                                    | Check                                   | Yes                                                                                                    | No                                                                                                    |
|---|----------------------------------------------------------------------------------------------------|-----------------------------------------|----------------------------------------------------------------------------------------------------|----------------------------------------------------------------------------------------------------|
| 1 | CHECK LAN SYSTEM.<br>Perform the diagnosis for LAN system. <ref. to<br="">LAN(diag)-2, Basic Diagnostic Procedure.&gt;</ref.>                                                                                                    | Is there any fault in LAN sys-<br>tem?  | Perform the diag-<br>nosis according to<br>DTC for LAN sys-<br>tem. <ref. to<br="">LAN(diag)-54, List<br/>of Diagnostic Trou-<br/>ble Code (DTC).&gt;</ref.> | Go to step 2.                                                                                                    |
| 2 | CHECK POOR CONTACT OF CONNEC-<br>TORS.                                                                                                    | Is there poor contact of TCM connector? | Repair the connec-<br>tor.                                                                                                    | Go to step 3.                                                                                                    |
| 3 | <b>CHECK TCM.</b><br>Refer to the basic diagnostic procedure for each transmission (diagnostics).                                                                                                    | Is the TCM normal?                      | Go to step 4.                                                                                                    | Replace the TCM.<br><ref. 5at-56,<br="" to="">Transmission Con-<br/>trol Module<br/>(TCM).&gt; <ref. to<br="">CVT-142, Trans-<br/>mission Control<br/>Module (TCM).&gt;</ref.></ref.> |
| 4 | <ul> <li>CHECK VDCCM&amp;H/U.</li> <li>1) Connect all connectors.</li> <li>2) Clear the memory. <ref. to="" vdc(diag)-25,<br="">Clear Memory Mode.&gt;</ref.></li> <li>3) Perform the Inspection Mode. <ref. to<br="">VDC(diag)-24, Inspection Mode.&gt;</ref.></li> <li>4) Read the DTC.</li> </ul> | Is the same DTC displayed?              | Replace the<br>VDCCM&H/U.<br><ref. to="" vdc-10,<br="">VDC Control Mod-<br/>ule and Hydraulic<br/>Control Unit<br/>(VDCCM&amp;H/U).&gt;</ref.>               | Go to step 5.                                                                                                    |
| 5 | CHECK OTHER DTC DETECTION.                                                                                                    | Is any other DTC displayed?             | Perform the diag-<br>nosis according to<br>DTC. <ref. to<br="">VDC(diag)-35, List<br/>of Diagnostic Trou-<br/>ble Code (DTC).&gt;</ref.>                     | It results from a temporary noise interference.                                                                                                    |

## Y: DTC C0045 TCM MALFUNCTION

#### **DTC DETECTING CONDITION:**

Defective TCM

- ABS does not operate.
- VDC does not operate.
- Hill start assist does not operate.
- EyeSight does not operate. (EyeSight model only)

|   | Step                                                                                                    | Check                                           | Yes                                                                                                    | No                                                    |
|---|----------------------------------------------------------------------------------------------------|-------------------------------------------------|----------------------------------------------------------------------------------------------------|-------------------------------------------------------|
| 1 | <ul> <li>CHECK AT SYSTEM OR CVT SYSTEM.</li> <li>1) Start the engine.</li> <li>2) Check the DTC in AT system or CVT system.</li> </ul>                                                                                                    | Is DTC of AT system or CVT<br>system displayed? | Repair the AT sys-<br>tem or CVT sys-<br>tem. <ref. to<br="">5AT(diag)-33, List<br/>of Diagnostic Trou-<br/>ble Code (DTC).&gt;<br/><ref. to<br="">CVT(diag)-28, List<br/>of Diagnostic Trou-<br/>ble Code (DTC).&gt;</ref.></ref.> | Go to step 2.                                         |
| 2 | <ul> <li>CHECK VDCCM&amp;H/U.</li> <li>1) Connect all connectors.</li> <li>2) Clear the memory. <ref. to="" vdc(diag)-25,<br="">Clear Memory Mode.&gt;</ref.></li> <li>3) Perform the Inspection Mode. <ref. to<br="">VDC(diag)-24, Inspection Mode.&gt;</ref.></li> <li>4) Read the DTC.</li> </ul> | Is the same DTC displayed?                      | Replace the<br>VDCCM&H/U.<br><ref. to="" vdc-10,<br="">VDC Control Mod-<br/>ule and Hydraulic<br/>Control Unit<br/>(VDCCM&amp;H/U).&gt;</ref.>                                                                                      | Go to step <b>3</b> .                                 |
| 3 | CHECK OTHER DTC DETECTION.                                                                                                    | Is any other DTC displayed?                     | Perform the diag-<br>nosis according to<br>DTC. <ref. to<br="">VDC(diag)-35, List<br/>of Diagnostic Trou-<br/>ble Code (DTC).&gt;</ref.>                                                                                            | It results from a<br>temporary noise<br>interference. |

### **Z: DTC C0045 INCORRECT VDC CONTROL MODULE SPECIFICATIONS**

#### **DTC DETECTING CONDITION:**

Different control module specification

### TROUBLE SYMPTOM:

- ABS does not operate.
- VDC does not operate.
- Hill start assist does not operate.
- EyeSight does not operate. (EyeSight model only)

#### NOTE:

When parameter selection for VDCCM is improper, this DTC may be memorized.

|   | Step                                                                                                    | Check                                                                          | Yes                                                                                                    | No                                                                                                    |
|---|----------------------------------------------------------------------------------------------------|--------------------------------------------------------------------------------|----------------------------------------------------------------------------------------------------|----------------------------------------------------------------------------------------------------|
| 1 | CHECK VDCCM&H/U IDENTIFICATION<br>SYMBOL.<br>Check the identification symbol attached on the<br>H/U. <ref. gen-<br="" specification,="" to="" vdc-2,="">eral Description.&gt;</ref.> | Is the identification symbol cor-<br>rect?                                     | Go to step 2.                                                                                                    | Replace the<br>VDCCM&H/U.<br><ref. to="" vdc-10,<br="">VDC Control Mod-<br/>ule and Hydraulic<br/>Control Unit<br/>(VDCCM&amp;H/U).&gt;</ref.>                                        |
| 2 | CHECK PARAMETER SELECTED IN VDC-<br>CM.<br><ref. check,<br="" parameter="" to="" vdc(diag)-19,="">OPERATION, Subaru Select Monitor.&gt;</ref.>                                       | Does the parameter registered<br>in the VDCCM match the rele-<br>vant vehicle? | Go to step <b>3</b> .                                                                                                    | Select and register<br>the correct param-<br>eter. <ref. to<br="">VDC(diag)-19,<br/>PARAMETER<br/>SELECTION,<br/>OPERATION, Sub-<br/>aru Select Moni-<br/>tor.&gt;</ref.>             |
| 3 | CHECK TCM SPECIFICATION.<br>Check the TCM specification.                                                                                                    | Is the specification of TCM same as vehicle specification?                     | Go to step <b>4</b> .                                                                                                    | Replace the TCM.<br><ref. 5at-56,<br="" to="">Transmission Con-<br/>trol Module<br/>(TCM).&gt; <ref. to<br="">CVT-142, Trans-<br/>mission Control<br/>Module (TCM).&gt;</ref.></ref.> |
| 4 | <ul> <li>CHECK AT SYSTEM OR CVT SYSTEM.</li> <li>1) Start the engine.</li> <li>2) Check the DTC in AT system or CVT system.</li> </ul>                                               | Is DTC of AT system or CVT<br>system displayed?                                | Repair the AT sys-<br>tem or CVT sys-<br>tem. <ref. to<br="">5AT(diag)-33, List<br/>of Diagnostic Trou-<br/>ble Code (DTC).&gt;<br/><ref. to<br="">CVT(diag)-28, List<br/>of Diagnostic Trou-<br/>ble Code (DTC).&gt;</ref.></ref.> | Go to step 5.                                                                                                    |
| 5 | CHECK ECM SPECIFICATION.<br>Check the ECM specification.                                                                                                    | Is the specification of ECM<br>same as vehicle specification?                  | Go to step 6.                                                                                                    | Replace the ECM.<br><ref. to<br="">FU(H4DO)-101,<br/>Engine Control<br/>Module (ECM).&gt;<br/><ref. to<br="">FU(H6DO)-54,<br/>Engine Control<br/>Module (ECM).&gt;</ref.></ref.>      |

|   | Step                                                                                                    | Check                       | Yes                                                                                                    | No                                                    |
|---|----------------------------------------------------------------------------------------------------|-----------------------------|----------------------------------------------------------------------------------------------------|-------------------------------------------------------|
| 6 | <ul> <li>CHECK VDCCM&amp;H/U.</li> <li>1) Connect all connectors.</li> <li>2) Clear the memory. <ref. to="" vdc(diag)-25,<br="">Clear Memory Mode.&gt;</ref.></li> <li>3) Perform the Inspection Mode. <ref. to<br="">VDC(diag)-24, Inspection Mode.&gt;</ref.></li> <li>4) Read the DTC.</li> </ul> | Is the same DTC displayed?  | Replace the<br>VDCCM&H/U.<br><ref. to="" vdc-10,<br="">VDC Control Mod-<br/>ule and Hydraulic<br/>Control Unit<br/>(VDCCM&amp;H/U).&gt;</ref.> | Go to step 7.                                         |
| 7 | CHECK OTHER DTC DETECTION.                                                                                                    | Is any other DTC displayed? | Perform the diag-<br>nosis according to<br>DTC. <ref. to<br="">VDC(diag)-35, List<br/>of Diagnostic Trou-<br/>ble Code (DTC).&gt;</ref.>       | It results from a<br>temporary noise<br>interference. |

### AA:DTC C0046 BODY INTEGRATED MODULE COMMUNICATION CIRCUIT

#### DTC DETECTING CONDITION:

No CAN signal received from body integrated unit.

- VDC may not operate.
- Hill start assist does not operate. (MT model only)

|   | Step                                                                                                    | Check                                                    | Yes                                                                                                    | No                                                                                                    |
|---|----------------------------------------------------------------------------------------------------|----------------------------------------------------------|----------------------------------------------------------------------------------------------------|----------------------------------------------------------------------------------------------------|
| 1 | CHECK LAN SYSTEM.<br>Perform the diagnosis for LAN system. <ref. to<br="">LAN(diag)-2, Basic Diagnostic Procedure.&gt;</ref.>                                                                                                    | Is there any fault in LAN sys-<br>tem?                   | Perform the diag-<br>nosis according to<br>DTC for LAN sys-<br>tem. <ref. to<br="">LAN(diag)-54, List<br/>of Diagnostic Trou-<br/>ble Code (DTC).&gt;</ref.> | Go to step 2.                                                                                                    |
| 2 | CHECK POOR CONTACT OF CONNEC-<br>TORS.                                                                                                    | Is there poor contact of body integrated unit connector? | Repair the connec-<br>tor.                                                                                                    | Go to step <b>3</b> .                                                                                                    |
| 3 | CHECK BODY INTEGRATED UNIT.<br>Perform the diagnosis for body integrated unit.<br><ref. basic="" bc(diag)-2,="" diagnostic="" proce-<br="" to="">dure.&gt;</ref.>                                                                                                    | Is the body integrated unit nor-<br>mal?                 | Go to step 4.                                                                                                    | Perform the diag-<br>nosis according to<br>DTC for the body<br>integrated unit.<br><ref. bc(diag)-<br="" to="">24, List of Diagnos-<br/>tic Trouble Code<br/>(DTC).&gt;</ref.> |
| 4 | <ul> <li>CHECK VDCCM&amp;H/U.</li> <li>1) Connect all connectors.</li> <li>2) Clear the memory. <ref. clear="" memory="" mode.="" to="" vdc(diag)-25,=""></ref.></li> <li>3) Perform the Inspection Mode. <ref. inspection="" mode.="" to="" vdc(diag)-24,=""></ref.></li> <li>4) Read the DTC.</li> </ul> | Is the same DTC displayed?                               | Replace the<br>VDCCM&H/U.<br><ref. to="" vdc-10,<br="">VDC Control Mod-<br/>ule and Hydraulic<br/>Control Unit<br/>(VDCCM&amp;H/U).&gt;</ref.>               | Go to step 5.                                                                                                    |
| 5 | CHECK OTHER DTC DETECTION.                                                                                                    | Is any other DTC displayed?                              | Perform the diag-<br>nosis according to<br>DTC. <ref. to<br="">VDC(diag)-35, List<br/>of Diagnostic Trou-<br/>ble Code (DTC).&gt;</ref.>                     | It results from a temporary noise interference.                                                                                                    |

## AB:DTC C0047 CAN COMMUNICATION

#### **DTC DETECTING CONDITION:**

CAN communication line circuit is open or shorted.

- VDC does not operate.
- Hill start assist does not operate.
- EyeSight does not operate. (EyeSight model only)

|   | Step                                                                                                    | Check                                            | Yes                                                                                                    | No                                                                                                    |
|---|----------------------------------------------------------------------------------------------------|--------------------------------------------------|----------------------------------------------------------------------------------------------------|----------------------------------------------------------------------------------------------------|
| 1 | CHECK LAN SYSTEM.<br>Perform the diagnosis for LAN system. <ref. to<br="">LAN(diag)-2, Basic Diagnostic Procedure.&gt;</ref.>                                                                                                    | Is there any fault in LAN sys-<br>tem?           | Perform the diag-<br>nosis according to<br>DTC for LAN sys-<br>tem. <ref. to<br="">LAN(diag)-54, List<br/>of Diagnostic Trou-<br/>ble Code (DTC).&gt;</ref.> | Go to step 2.                                                                                                    |
| 2 | CHECK POOR CONTACT OF CONNEC-<br>TORS.                                                                                                    | Is there poor contact of<br>VDCCM&H/U connector? | Repair the connec-<br>tor.                                                                                                    | Go to step 3.                                                                                                    |
| 3 | <ul> <li>CHECK OUTPUT OF STEERING ANGLE<br/>SENSOR WITH SUBARU SELECT MONI-<br/>TOR.</li> <li>1) Select "Current Data Display &amp; Save" on the<br/>Subaru Select Monitor.</li> <li>2) Check the «Steer Angle Sensor Op».</li> </ul>                                                                      | Does the output signal change?                   | Go to step 4.                                                                                                    | Check output of<br>the steering angle<br>sensor. <ref. to<br="">VDC(diag)-77,<br/>DTC C0071<br/>STEER ANGLE<br/>SENSOR OP,<br/>Diagnostic Proce-<br/>dure with Diagnos-<br/>tic Trouble Code<br/>(DTC).&gt;</ref.> |
| 4 | <ul> <li>CHECK VDCCM&amp;H/U.</li> <li>1) Connect all connectors.</li> <li>2) Clear the memory. <ref. clear="" memory="" mode.="" to="" vdc(diag)-25,=""></ref.></li> <li>3) Perform the Inspection Mode. <ref. inspection="" mode.="" to="" vdc(diag)-24,=""></ref.></li> <li>4) Read the DTC.</li> </ul> | Is the same DTC displayed?                       | Replace the<br>VDCCM&H/U.<br><ref. to="" vdc-10,<br="">VDC Control Mod-<br/>ule and Hydraulic<br/>Control Unit<br/>(VDCCM&amp;H/U).&gt;</ref.>               | Temporary poor<br>contact occurs.                                                                                                    |

### AC:DTC C0048 PARKING BRAKE SYSTEM COMMUNICATION CIRCUIT

**DTC DETECTING CONDITION:** 

No CAN signal from parking brake control module.

### TROUBLE SYMPTOM:

• VDC may not operate.

• Hill start assist does not operate.

|   | Step                                                                                                    | Check                                                                      | Yes                                                                                                    | No                                                                                                    |
|---|----------------------------------------------------------------------------------------------------|----------------------------------------------------------------------------|----------------------------------------------------------------------------------------------------|----------------------------------------------------------------------------------------------------|
| 1 | CHECK LAN SYSTEM.<br>Perform the diagnosis for LAN system. <ref. to<br="">LAN(diag)-2, Basic Diagnostic Procedure.&gt;</ref.>                                                                                                    | Is there any fault in LAN sys-<br>tem?                                     | Perform the diag-<br>nosis according to<br>DTC for LAN sys-<br>tem. <ref. to<br="">LAN(diag)-54, List<br/>of Diagnostic Trou-<br/>ble Code (DTC).&gt;</ref.> | Go to step 2.                                                                                                    |
| 2 | CHECK POOR CONTACT OF CONNEC-<br>TORS.                                                                                                    | Is there poor contact of the<br>parking brake control module<br>connector? | Repair the connector.                                                                                                    | Go to step <b>3</b> .                                                                                                    |
| 3 | CHECK PARKING BRAKE SYSTEM.<br>Perform the diagnosis for the parking brake sys-<br>tem. <ref. basic="" diagnostic="" pb(diag)-2,="" pro-<br="" to="">cedure.&gt;</ref.>                                                                                                    | Is the parking brake system<br>normal?                                     | Go to step 4.                                                                                                    | Perform the diag-<br>nosis according to<br>DTC for the park-<br>ing brake system.<br><ref. pb(diag)-<br="" to="">30, List of Diagnos-<br/>tic Trouble Code<br/>(DTC).&gt;</ref.> |
| 4 | <ul> <li>CHECK VDCCM&amp;H/U.</li> <li>1) Connect all connectors.</li> <li>2) Clear the memory. <ref. clear="" memory="" mode.="" to="" vdc(diag)-25,=""></ref.></li> <li>3) Perform the Inspection Mode. <ref. inspection="" mode.="" to="" vdc(diag)-24,=""></ref.></li> <li>4) Read the DTC.</li> </ul> | Is the same DTC displayed?                                                 | Replace the<br>VDCCM&H/U.<br><ref. to="" vdc-10,<br="">VDC Control Mod-<br/>ule and Hydraulic<br/>Control Unit<br/>(VDCCM&amp;H/U).&gt;</ref.>               | Go to step 5.                                                                                                    |
| 5 | CHECK OTHER DTC DETECTION.                                                                                                    | Is any other DTC displayed?                                                | Perform the diag-<br>nosis according to<br>DTC. <ref. to<br="">VDC(diag)-35, List<br/>of Diagnostic Trou-<br/>ble Code (DTC).&gt;</ref.>                     | It results from a<br>temporary noise<br>interference.                                                                                                    |

## AD:DTC C0049 CRUISE CONTROLLER ABNORMAL

#### **DTC DETECTING CONDITION:**

Faulty signal is received from the stereo camera.

- VDC may not operate.
- Hill start assist does not operate.
- EyeSight does not operate. (EyeSight model only)

|   | Step                                                                                                    | Check                                                      | Yes                                                                                                    | No                                                                                                    |
|---|----------------------------------------------------------------------------------------------------|------------------------------------------------------------|----------------------------------------------------------------------------------------------------|----------------------------------------------------------------------------------------------------|
| 1 | CHECK LAN SYSTEM.<br>Perform the diagnosis for LAN system. <ref. to<br="">LAN(diag)-2, Basic Diagnostic Procedure.&gt;</ref.>                                                                                                    | Is there any fault in LAN sys-<br>tem?                     | Perform the diag-<br>nosis according to<br>DTC for LAN sys-<br>tem. <ref. to<br="">LAN(diag)-54, List<br/>of Diagnostic Trou-<br/>ble Code (DTC).&gt;</ref.> | Go to step <b>2</b> .                                                                                                    |
| 2 | CHECK POOR CONTACT OF CONNEC-<br>TORS.                                                                                                    | Is there poor contact of the ste-<br>reo camera connector? | Repair the connec-<br>tor.                                                                                                    | Go to step 3.                                                                                                    |
| 3 | CHECK STEREO CAMERA.<br>Perform the diagnosis for the EyeSight system.<br><ref. basic="" diagnostic="" es(diag)-2,="" proce-<br="" to="">dure.&gt;</ref.>                                                                                                    | Is the stereo camera normal?                               | Go to step <b>4</b> .                                                                                                    | Perform the diag-<br>nosis according to<br>DTC of the stereo<br>camera. <ref. to<br="">ES(diag)-78, List<br/>of Diagnostic Trou-<br/>ble Code (DTC).&gt;</ref.> |
| 4 | <ul> <li>CHECK VDCCM&amp;H/U.</li> <li>1) Connect all connectors.</li> <li>2) Clear the memory. <ref. li="" to="" vdc(diag)-25,<=""> <li>Clear Memory Mode.&gt;</li> <li>3) Perform the Inspection Mode. <ref. li="" to<=""> <li>VDC(diag)-24, Inspection Mode.&gt;</li> <li>4) Read the DTC.</li> </ref.></li></ref.></li></ul> | Is the same DTC displayed?                                 | Replace the<br>VDCCM&H/U.<br><ref. to="" vdc-10,<br="">VDC Control Mod-<br/>ule and Hydraulic<br/>Control Unit<br/>(VDCCM&amp;H/U).&gt;</ref.>               | Go to step <b>5</b> .                                                                                                    |
| 5 | CHECK OTHER DTC DETECTION.                                                                                                    | Is any other DTC displayed?                                | Perform the diag-<br>nosis according to<br>DTC. <ref. to<br="">VDC(diag)-35, List<br/>of Diagnostic Trou-<br/>ble Code (DTC).&gt;</ref.>                     | It results from a<br>temporary noise<br>interference.                                                                                                    |

### **AE:DTC C0051 VALVE RELAY**

### **DTC DETECTING CONDITION:**

### Defective valve relay

#### TROUBLE SYMPTOM:

- ABS does not operate.
- EBD does not operate.
- VDC does not operate.
- Hill start assist does not operate.
- EyeSight does not operate. (EyeSight model only)

#### WIRING DIAGRAM:

Vehicle Dynamics Control System <Ref. to WI-298, Vehicle Dynamics Control System.>

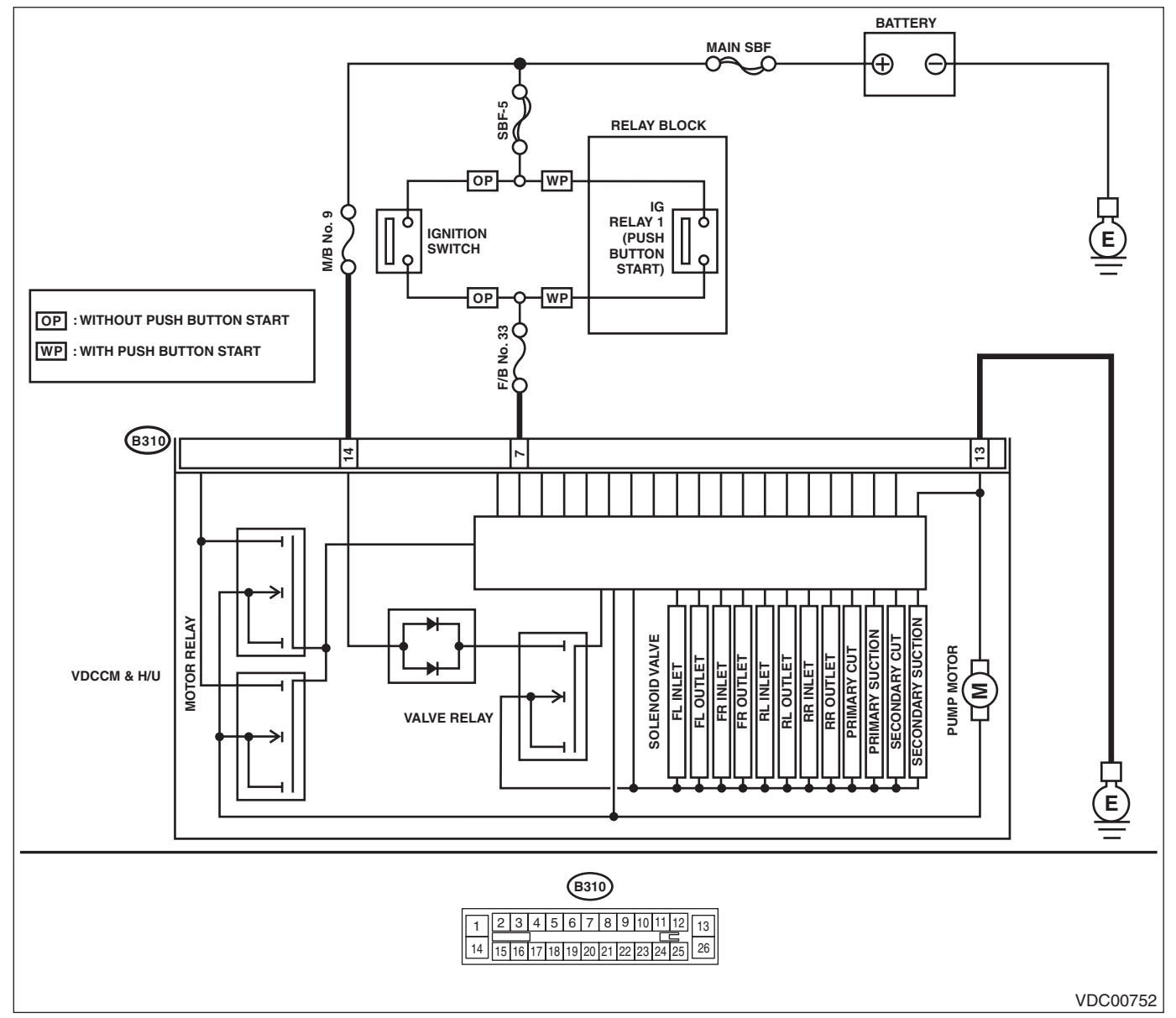

|   | Step                                                                                                    | Check                                                                                                  | Yes                                                                                                    | No                                                                                                    |
|---|----------------------------------------------------------------------------------------------------|----------------------------------------------------------------------------------------------------|----------------------------------------------------------------------------------------------------|----------------------------------------------------------------------------------------------------|
| 1 | <ol> <li>CHECK VDCCM&amp;H/U INPUT VOLTAGE.</li> <li>1) Turn the ignition switch to OFF.</li> <li>2) Disconnect the connector from the VDCCM&amp;H/U.</li> <li>3) Run the engine at idle.</li> <li>4) Measure the voltage between VDCCM&amp;H/U connector and chassis ground.</li> <li><i>Connector &amp; terminal</i> (B310) No. 7 (+) — Chassis ground (-): (B310) No. 14 (+) — Chassis ground (-):</li> </ol> | Is the voltage 10 — 15 V?                                                                              | Go to step 2.                                                                                                    | Repair the power<br>supply circuit.                                                                                                    |
| 2 | CHECK VDCCM&H/U INPUT VOLTAGE.<br>Calculate the voltage difference measured in<br>step 1.<br>A: (B310) No. 7 (+) — Chassis ground (–):<br>B: (B310) No. 14 (+) — Chassis ground (–):                                                                                                    | Is the voltage difference<br>between A and B 2 V or more?                                              | Repair the power supply circuit.                                                                                                    | Go to step <b>3</b> .                                                                                                    |
| 3 | CHECK INSTALLATION OF VDCCM&H/U<br>GROUND.                                                                                                    | Is the VDCCM&H/U ground ter-<br>minal installation bolt tightened<br>to 13 N·m (1.3 kgf-m, 9.6 ft-lb)? | Go to step 4.                                                                                                    | Tighten the<br>VDCCM&H/U<br>ground terminal<br>installation bolt.                                                                              |
| 4 | <ol> <li>CHECK VDCCM&amp;H/U GROUND CIRCUIT.</li> <li>1) Turn the ignition switch to OFF.</li> <li>2) Measure the resistance between</li> <li>VDCCM&amp;H/U connector and chassis ground.</li> <li>Connector &amp; terminal<br/>(B310) No. 13 — Chassis ground:</li> </ol>                                                                                                    | Is the resistance less than 10 $\Omega$ ?                                                              | Go to step 5.                                                                                                    | Repair the<br>VDCCM&H/U<br>ground harness.                                                                                                    |
| 5 | CHECK VDCCM&H/U VALVE RELAY.<br>Measure the resistance between VDCCM&H/U<br>connector terminals.<br><i>Connector &amp; terminal</i><br>(B310) No. 14 — (B310) No. 13:                                                                                                    | Is the resistance 1 MΩ or more?                                                                        | Go to step 6.                                                                                                    | Replace the<br>VDCCM&H/U.<br><ref. to="" vdc-10,<br="">VDC Control Mod-<br/>ule and Hydraulic<br/>Control Unit<br/>(VDCCM&amp;H/U).&gt;</ref.> |
| 6 | CHECK POOR CONTACT OF CONNEC-<br>TORS.                                                                                                    | Is there poor contact of connec-<br>tor between generator, battery<br>and VDCCM&H/U?                   | Repair the connec-<br>tor.                                                                                                    | Go to step 7.                                                                                                    |
| 7 | <ul> <li>CHECK VDCCM&amp;H/U.</li> <li>1) Connect all connectors.</li> <li>2) Clear the memory. <ref. to="" vdc(diag)-25,<br="">Clear Memory Mode.&gt;</ref.></li> <li>3) Perform the Inspection Mode. <ref. to<br="">VDC(diag)-24, Inspection Mode.&gt;</ref.></li> <li>4) Read the DTC.</li> </ul>                                                                                                    | Is the same DTC displayed?                                                                             | Replace the<br>VDCCM&H/U.<br><ref. to="" vdc-10,<br="">VDC Control Mod-<br/>ule and Hydraulic<br/>Control Unit<br/>(VDCCM&amp;H/U).&gt;</ref.> | Go to step <b>8</b> .                                                                                                    |
| 8 | CHECK OTHER DTC DETECTION.                                                                                                    | Is any other DTC displayed?                                                                            | Perform the diag-<br>nosis according to<br>DTC. <ref. to<br="">VDC(diag)-35, List<br/>of Diagnostic Trou-<br/>ble Code (DTC).&gt;</ref.>       | Temporary poor<br>contact occurs.                                                                                                    |

### **AF:DTC C0052 MOTOR MALFUNCTION**

#### DTC DETECTING CONDITION:

- Defective motor and motor relay
- Defective harness connector

#### **TROUBLE SYMPTOM:**

- ABS does not operate.
- VDC does not operate.
- EBD may not operate.
- Hill start assist does not operate.
- EyeSight does not operate. (EyeSight model only)

#### WIRING DIAGRAM:

Vehicle Dynamics Control System < Ref. to WI-298, Vehicle Dynamics Control System.>

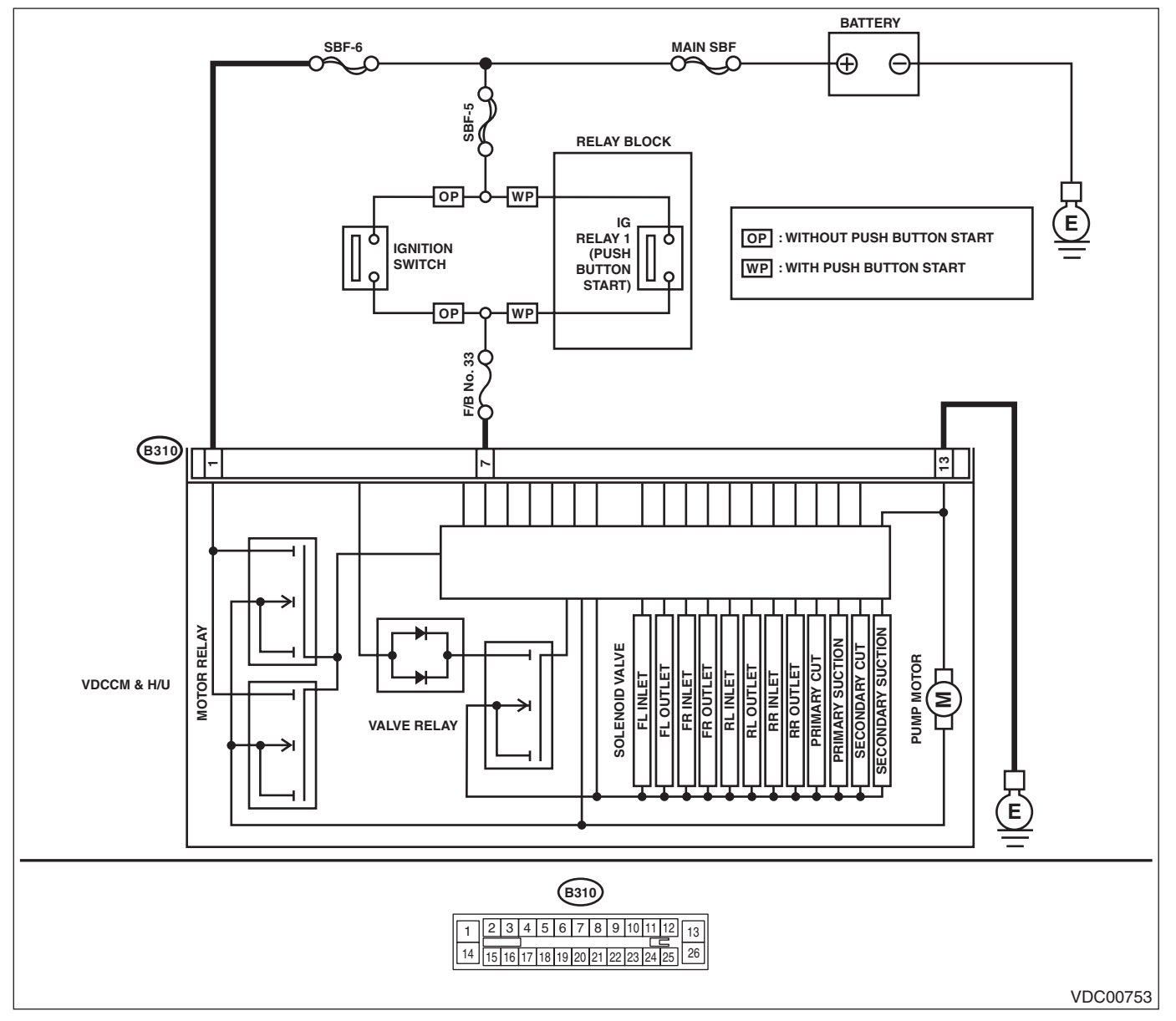

|   | Step                                                                                                    | Check                                                                                                  | Yes                                                                                                    | No                                                                                                    |
|---|----------------------------------------------------------------------------------------------------|----------------------------------------------------------------------------------------------------|----------------------------------------------------------------------------------------------------|----------------------------------------------------------------------------------------------------|
| 1 | <ul> <li>CHECK VDCCM&amp;H/U INPUT VOLTAGE.</li> <li>1) Turn the ignition switch to OFF.</li> <li>2) Disconnect the connector from the VDCCM&amp;H/U.</li> <li>3) Turn the ignition switch to ON.</li> <li>4) Measure the voltage between VDCCM&amp;H/U connector and chassis ground.</li> <li><i>Connector &amp; terminal</i></li> <li>(B310) No. 1 (+) — Chassis ground (-): (B310) No. 7 (+) — Chassis ground (-):</li> </ul> | Is the voltage 10 — 15 V?                                                                              | Go to step 2.                                                                                                    | Repair the<br>VDCCM&H/U<br>power supply cir-<br>cuit.                                                                                          |
| 2 | CHECK VDCCM&H/U INPUT VOLTAGE.<br>Calculate the voltage difference measured in<br>step 1.<br>A: (B310) No. 1 (+) — Chassis ground (–):<br>B: (B310) No. 7 (+) — Chassis ground (–):                                                                                                    | Is the voltage difference<br>between A and B 2 V or more?                                              | Repair the power<br>supply circuit.                                                                                                    | Go to step <b>3</b> .                                                                                                    |
| 3 | CHECK INSTALLATION OF VDCCM&H/U<br>GROUND.                                                                                                    | Is the VDCCM&H/U ground ter-<br>minal installation bolt tightened<br>to 13 N·m (1.3 kgf-m, 9.6 ft-lb)? | Go to step 4.                                                                                                    | Tighten the<br>VDCCM&H/U<br>ground terminal<br>installation bolt.                                                                              |
| 4 | <ol> <li>CHECK VDCCM&amp;H/U GROUND CIRCUIT.</li> <li>1) Turn the ignition switch to OFF.</li> <li>2) Measure the resistance between</li> <li>VDCCM&amp;H/U connector and chassis ground.</li> <li>Connector &amp; terminal</li> <li>(B310) No. 13 — Chassis ground:</li> </ol>                                                                                                    | Is the resistance less than 10<br>Ω?                                                                   | Go to step 5.                                                                                                    | Repair the<br>VDCCM&H/U<br>ground harness.                                                                                                    |
| 5 | CHECK VDCCM&H/U MOTOR RELAY.<br>Measure the resistance between VDCCM&H/U<br>connector terminals.<br><i>Connector &amp; terminal</i><br>(B310) No. 1 — (B310) No. 13:                                                                                                    | Is the resistance 1 MΩ or more?                                                                        | Go to step <b>6</b> .                                                                                                    | Replace the<br>VDCCM&H/U.<br><ref. to="" vdc-10,<br="">VDC Control Mod-<br/>ule and Hydraulic<br/>Control Unit<br/>(VDCCM&amp;H/U).&gt;</ref.> |
| 6 | CHECK POOR CONTACT OF CONNEC-<br>TORS.<br>Turn the ignition switch to OFF.                                                                                                    | Is there poor contact of connec-<br>tor between generator, battery<br>and VDCCM&H/U?                   | Repair the connec-<br>tor.                                                                                                    | Go to step 7.                                                                                                    |
| 7 | <ul> <li>CHECK VDCCM&amp;H/U.</li> <li>1) Connect all connectors.</li> <li>2) Clear the memory. <ref. to="" vdc(diag)-25,<br="">Clear Memory Mode.&gt;</ref.></li> <li>3) Perform the Inspection Mode. <ref. to<br="">VDC(diag)-24, Inspection Mode.&gt;</ref.></li> <li>4) Read the DTC.</li> </ul>                                                                                                    | Is the same DTC displayed?                                                                             | Replace the<br>VDCCM&H/U.<br><ref. to="" vdc-10,<br="">VDC Control Mod-<br/>ule and Hydraulic<br/>Control Unit<br/>(VDCCM&amp;H/U).&gt;</ref.> | Go to step <b>8</b> .                                                                                                    |

|   | Step                       | Check                       | Yes                                           | No                     |
|---|----------------------------|-----------------------------|-----------------------------------------------|------------------------|
| 8 | CHECK OTHER DTC DETECTION. | Is any other DTC displayed? | Perform the diag-                             | Temporary poor         |
|   |                            |                             | nosis according to                            | contact occurs.        |
|   |                            |                             | DTC. <ref. th="" to<=""><th>NOTE:</th></ref.> | NOTE:                  |
|   |                            |                             | VDC(diag)-35, List                            | Though the ABS         |
|   |                            |                             | of Diagnostic Trou-                           | warning light, and     |
|   |                            |                             | ble Code (DTC).>                              | the VDC warning        |
|   |                            |                             |                                               | light & VDC indica-    |
|   |                            |                             |                                               | tor light remain lit   |
|   |                            |                             |                                               | at this point, this is |
|   |                            |                             |                                               | normal. Drive the      |
|   |                            |                             |                                               | vehicle at 12 km/h     |
|   |                            |                             |                                               | (7 MPH) or more in     |
|   |                            |                             |                                               | order to turn off the  |
|   |                            |                             |                                               | ABS warning light,     |
|   |                            |                             |                                               | and the VDC warn-      |
|   |                            |                             |                                               | ing light & VDC in-    |
|   |                            |                             |                                               | dicator light. Be      |
|   |                            |                             |                                               | sure to drive the      |
|   |                            |                             |                                               | vehicle and check      |
|   |                            |                             |                                               | that the warning       |
|   |                            |                             |                                               | light goes off.        |

### AG:DTC C0054 BLS OFF MALFUNCTION

**DTC DETECTING CONDITION:** 

#### Defective stop light switch

#### TROUBLE SYMPTOM:

- VDC does not operate.
- Hill start assist does not operate.
- EyeSight does not operate. (EyeSight model only)

#### WIRING DIAGRAM:

Stop light system <Ref. to WI-287, Stop Light System.>

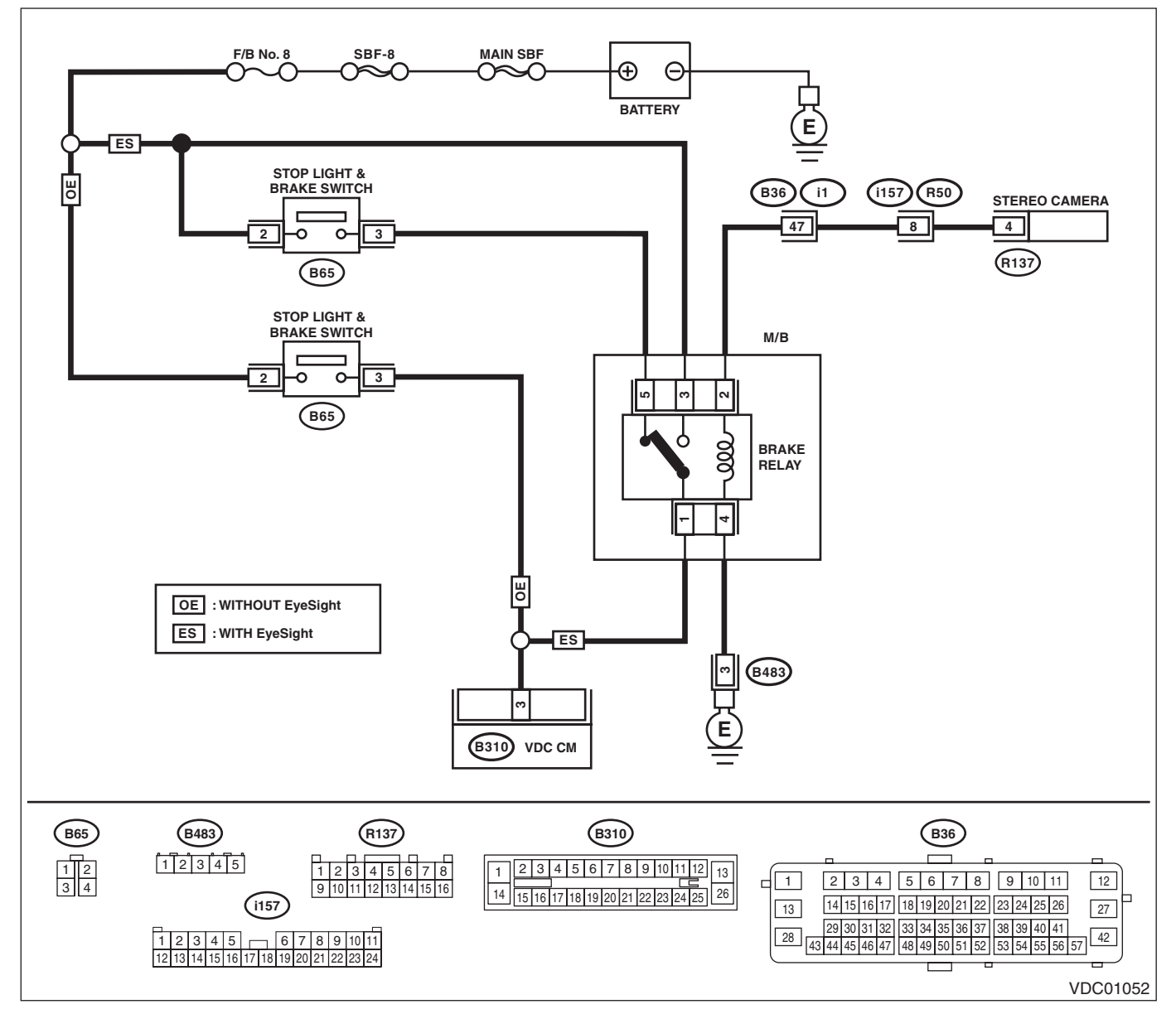

| Step                                                                                                    |                                                         | Check                                                                                       | Yes           | No                                                                                        |
|----------------------------------------------------------------------------------------------------|---------------------------------------------------------|---------------------------------------------------------------------------------------------|---------------|-------------------------------------------------------------------------------------------|
| <ol> <li>CHECK STOP LIGHT SWITC</li> <li>1) Turn the ignition switch to</li> <li>2) Disconnect the stop light:</li> <li>3) Measure the resistance o<br/>terminals.</li> <li>Connector &amp; terminal<br/>(B65) No. 2 - No. 3:</li> </ol> | CH.<br>OFF.<br>switch connector.<br>f stop light switch | Is the resistance 1 $\Omega$ or less<br>when the switch is ON (when<br>pedal is depressed)? | Go to step 2. | Replace the stop<br>light switch. <ref.<br>to BR-63, Stop<br/>Light Switch.&gt;</ref.<br> |

## VDC(diag)-66

|   | Step                                                                                                    | Check                                                                               | Yes                                                                                                    | No                                                |
|---|----------------------------------------------------------------------------------------------------|-------------------------------------------------------------------------------------|----------------------------------------------------------------------------------------------------|---------------------------------------------------|
| 2 | CHECK STOP LIGHT POWER SUPPLY.<br>Measure the voltage between stop light switch<br>terminal and chassis ground.<br>Connector & terminal<br>(B65) No. 2 (+) — Chassis ground (–):                                                                                                    | Is the voltage 10 — 15 V?                                                           | Go to step 3.                                                                                                    | Repair the stop<br>light power supply<br>circuit. |
| 3 | <ol> <li>CHECK STOP LIGHT SWITCH HARNESS.</li> <li>1) Disconnect the connector from the<br/>VDCCM&amp;H/U.</li> <li>2) Measure the resistance between<br/>VDCCM&amp;H/U and stop light switch.</li> <li><i>Connector &amp; terminal</i><br/>(B65) No. 3 — (B310) No. 3:</li> </ol>                         | Is the resistance less than 1 $\Omega?$                                             | Go to step 4.                                                                                                    | Repair the stop<br>light switch circuit.          |
| 4 | CHECK POOR CONTACT OF CONNEC-<br>TORS.                                                                                                    | Is there poor contact of connec-<br>tor between stop light switch<br>and VDCCM&H/U? | Repair the connec-<br>tor.                                                                                                    | Go to step <b>5</b> .                             |
| 5 | <ul> <li>CHECK VDCCM&amp;H/U.</li> <li>1) Connect all connectors.</li> <li>2) Clear the memory. <ref. clear="" memory="" mode.="" to="" vdc(diag)-25,=""></ref.></li> <li>3) Perform the Inspection Mode. <ref. inspection="" mode.="" to="" vdc(diag)-24,=""></ref.></li> <li>4) Read the DTC.</li> </ul> | Is the same DTC displayed?                                                          | Replace the<br>VDCCM&H/U.<br><ref. to="" vdc-10,<br="">VDC Control Mod-<br/>ule and Hydraulic<br/>Control Unit<br/>(VDCCM&amp;H/U).&gt;</ref.> | Go to step <b>6</b> .                             |
| 6 | CHECK OTHER DTC DETECTION.                                                                                                    | Is any other DTC displayed?                                                         | Perform the diag-<br>nosis according to<br>DTC. <ref. to<br="">VDC(diag)-35, List<br/>of Diagnostic Trou-<br/>ble Code (DTC).&gt;</ref.>       | Temporary poor<br>contact occurs.                 |

### **AH:DTC C0054 BLS ON MALFUNCTION**

**DTC DETECTING CONDITION:** 

### Defective stop light switch

### TROUBLE SYMPTOM:

- VDC does not operate.
- Hill start assist does not operate.
- EyeSight does not operate. (EyeSight model only)

#### WIRING DIAGRAM:

Stop light system <Ref. to WI-287, Stop Light System.>

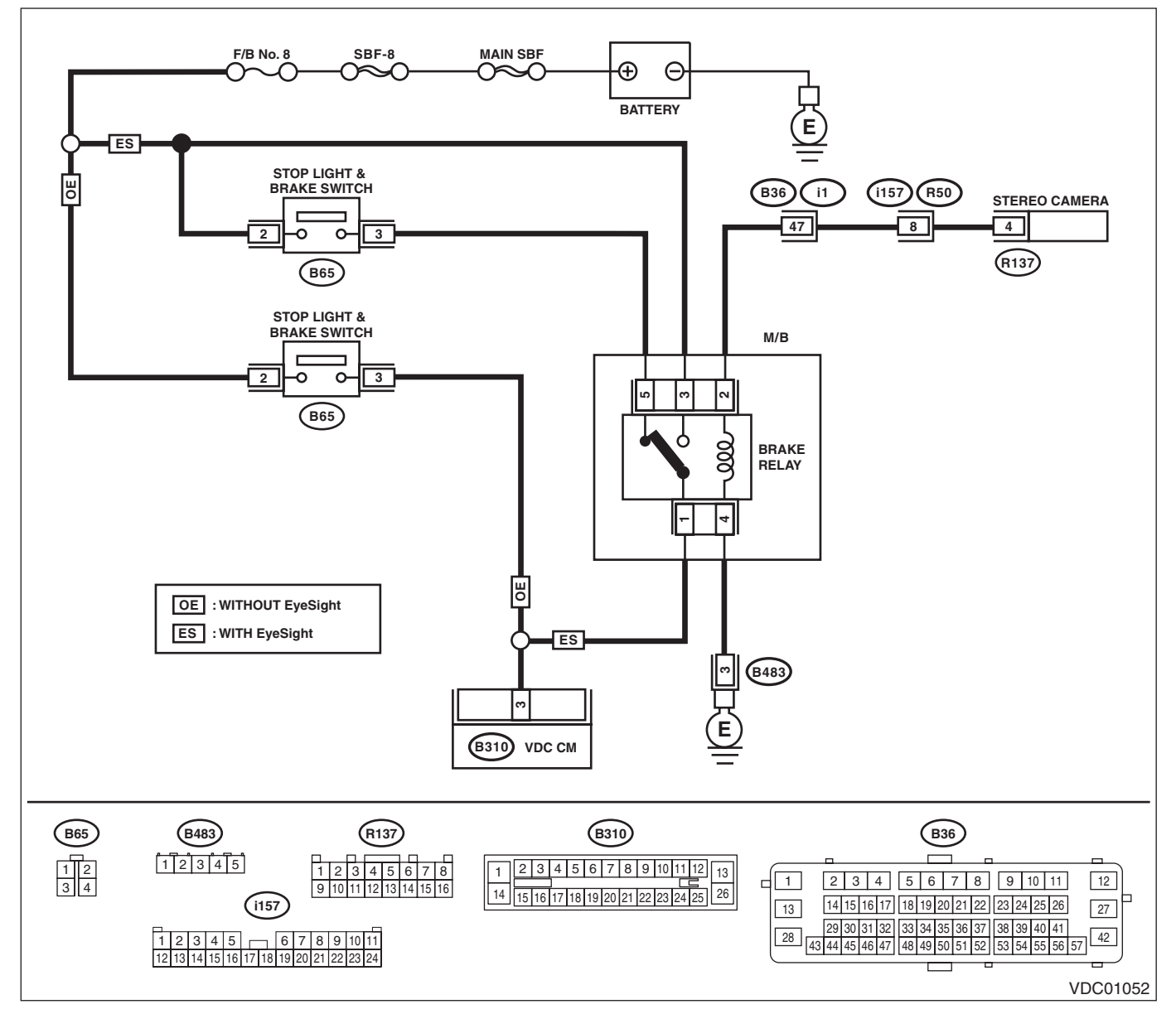

| Step                                                                                                    | Check                                                                                  | Yes           | No                                                                                        |
|----------------------------------------------------------------------------------------------------|----------------------------------------------------------------------------------------|---------------|-------------------------------------------------------------------------------------------|
| <ol> <li>CHECK STOP LIGHT SWITCH.</li> <li>1) Turn the ignition switch to OFF.</li> <li>2) Disconnect the stop light switch connector.</li> <li>3) Measure the resistance of stop light switch terminals.</li> <li>Connector &amp; terminal<br/>(B65) No. 2 - No. 3:</li> </ol> | Is the resistance 1 MΩ or more<br>when switch is OFF (when<br>pedal is not depressed)? | Go to step 2. | Replace the stop<br>light switch. <ref.<br>to BR-63, Stop<br/>Light Switch.&gt;</ref.<br> |

## VDC(diag)-68

VEHICLE DYNAMICS CONTROL (VDC) (DIAGNOSTICS)

|   | Step                                                                                                    | Check                                                                       | Yes                                                                                                    | No                                       |
|---|----------------------------------------------------------------------------------------------------|-----------------------------------------------------------------------------|----------------------------------------------------------------------------------------------------|------------------------------------------|
| 2 | <ol> <li>CHECK STOP LIGHT SWITCH HARNESS.</li> <li>1) Disconnect the connector from the<br/>VDCCM&amp;H/U.</li> <li>2) Measure the resistance between<br/>VDCCM&amp;H/U connector and chassis ground.</li> <li>Connector &amp; terminal<br/>(B310) No. 3 — Chassis ground:</li> </ol>                | Is the resistance less than 1<br>MΩ?                                        | Go to step 3.                                                                                                    | Repair the stop<br>light switch circuit. |
| 3 | <b>INTERVIEW CUSTOMERS.</b><br>Make sure that the operation was performed in which accelerator pedal and brake pedal were depressed simultaneously (with depressing brake pedal with left foot).                                                                                                    | Were the acceleration pedal<br>and brake pedal depressed<br>simultaneously? | System is normal.<br>(DTC may be<br>recorded while<br>brake is applied<br>during driving.)                                                     | Go to step 4.                            |
| 4 | <ul> <li>CHECK VDCCM&amp;H/U.</li> <li>1) Connect all connectors.</li> <li>2) Clear the memory. <ref. to="" vdc(diag)-25,<br="">Clear Memory Mode.&gt;</ref.></li> <li>3) Perform the Inspection Mode. <ref. to<br="">VDC(diag)-24, Inspection Mode.&gt;</ref.></li> <li>4) Read the DTC.</li> </ul> | Is the same DTC displayed?                                                  | Replace the<br>VDCCM&H/U.<br><ref. to="" vdc-10,<br="">VDC Control Mod-<br/>ule and Hydraulic<br/>Control Unit<br/>(VDCCM&amp;H/U).&gt;</ref.> | Go to step <b>5</b> .                    |
| 5 | CHECK OTHER DTC DETECTION.                                                                                                    | Is any other DTC displayed?                                                 | Perform the diag-<br>nosis according to<br>DTC. <ref. to<br="">VDC(diag)-35, List<br/>of Diagnostic Trou-<br/>ble Code (DTC).&gt;</ref.>       | Temporary poor<br>contact occurs.        |

## AI: DTC C0056 G SENSOR ABNORMAL

#### DTC DETECTING CONDITION:

Longitudinal G sensor signal failure **TROUBLE SYMPTOM:** 

- ABS does not operate.
- VDC does not operate.
- Hill start assist does not operate.
- EyeSight does not operate. (EyeSight model only)

#### NOTE:

For the diagnostic procedure, refer to "DTC C0056 G SENSOR SIGNAL". <Ref. to VDC(diag)-70, DTC C0056 G SENSOR SIGNAL, Diagnostic Procedure with Diagnostic Trouble Code (DTC).>

## AJ:DTC C0056 G SENSOR SIGNAL

**DTC DETECTING CONDITION:** 

Longitudinal G sensor signal failure **TROUBLE SYMPTOM:** 

- ABS does not operate.
- VDC does not operate.
- Hill start assist does not operate.
- EyeSight does not operate. (EyeSight model only)

| Step                                                                                                    | Check                                                                                                    | Yes                   | No                                                                                                    |
|----------------------------------------------------------------------------------------------------|----------------------------------------------------------------------------------------------------|-----------------------|----------------------------------------------------------------------------------------------------|
| 1 CHECK INSTALLATION OF VDCCM                                                                                                    | &H/U. Is VDCCM&H/U installed properly without being tilted?<br>Is the bracket deformation-free?<br>Are the VDCCM&H/U installation bolts installed without miss<br>ing or getting loose? | Go to step 2.         | Repair the defec-<br>tive part. Go to<br>step 2.<br>• Install<br>VDCCM&H/U<br>properly.<br>• Replace the<br>bracket if faulty.<br>• Tighten the<br>VDCCM&H/U<br>installation bolt.<br><ref. to="" vdc-5,<br="">VDC CONTROL<br/>MODULE AND<br/>HYDRAULIC<br/>CONTROL UNIT<br/>(VDCCM&amp;H/U),<br/>COMPONENT,<br/>General Descrip-<br/>tion.&gt;</ref.> |
| <ul> <li>2 CHECK OUTPUT OF LONGITUDINA<br/>SENSOR USING SUBARU SELECT I<br/>TOR.</li> <li>1) Park the vehicle on a level surface.</li> <li>2) Connect Subaru Select Monitor, ar<br/>"Current Data Display &amp; Save".</li> <li>3) Read the «Fr Rr G sensor Output»<br/>played on display.</li> </ul>                                                                                                    | L G Is the indicated reading of the longitudinal G sensor on the monitor display –2 — 2 m/s <sup>2</sup> ? d select dis-                                                                | Go to step 3.         | Recheck from step<br>1, and if the prob-<br>lem is not solved,<br>go to next. Go to<br>step <b>6</b> .                                                                                                    |
| <ul> <li>SET 0 POINT FOR LONGITUDINAL (<br/>SOR USING SUBARU SELECT MON         <ol> <li>Select "Function Check Sequence"<br/>aru Select Monitor.</li> <li>Perform the "Longitudinal G sensor<br/>G sensor 0 point setting mode". <ref. 1<br="">20, LONGITUDINAL G SENSOR &amp; LA<br/>G SENSOR 0 POINT SETTING MODE<br/>ADJUSTMENT, VDC Control Module a<br/>Hydraulic Control Unit (VDCCM&amp;H/U).</ref.></li> </ol> </li> </ul> | a SEN-<br>ITOR.<br>on Sub-<br>& lateral<br>o VDC-<br>TERAL<br><u>5,</u><br>nd                                                                                                    | Go to step <b>4</b> . | Recheck from step<br>1, and when the 0<br>point setting is not<br>possible, replace<br>the VDCCM&H/U.<br><ref. to="" vdc-10,<br="">VDC Control Mod-<br/>ule and Hydraulic<br/>Control Unit<br/>(VDCCM&amp;H/U).&gt;</ref.>                                                                                                    |
| <ul> <li>PERFORM DRIVING TEST.<br/>Drive approximately 10 minutes, and c<br/>the warning lights illuminate or improper<br/>ate during driving.<br/>In a safe place, drive the vehicle while<br/>ing acceleration and deceleration as m<br/>possible.</li> </ul>                                                                                                    | Did the ABS warning light or<br>VDC warning light remain off?<br>Does ABS or VDC operate<br>without malfunction?<br>alternat-<br>uch as                                                 | Go to step <b>5</b> . | Recheck from step<br>1, and when the<br>warning lights illu-<br>minate or improp-<br>erly operate,<br>replace the<br>VDCCM&H/U.<br><ref. to="" vdc-10,<br="">VDC Control Mod-<br/>ule and Hydraulic<br/>Control Unit<br/>(VDCCM&amp;H/U).&gt;</ref.>                                                                                                   |

|   | Step                                                                                                    | Check                                                                                                    | Yes                                                                                                    | No                                                                                                    |
|---|----------------------------------------------------------------------------------------------------|----------------------------------------------------------------------------------------------------|----------------------------------------------------------------------------------------------------|----------------------------------------------------------------------------------------------------|
| 5 | <ul> <li>CHECK OUTPUT OF LONGITUDINAL G<br/>SENSOR USING SUBARU SELECT MONI-<br/>TOR.</li> <li>1) Park the vehicle on a level surface.</li> <li>2) Connect Subaru Select Monitor, and select<br/>"Current Data Display &amp; Save".</li> <li>3) Read the «Fr Rr G sensor Output» dis-<br/>played on display.</li> </ul>                                                                                 | Is the indicated reading of the<br>longitudinal G sensor on the<br>monitor display –1.5 — 1.5 m/s <sup>2</sup> ?                                                           | End.<br>It results from a<br>temporary noise<br>interference.                                                   | Recheck from step<br>1, and if the prob-<br>lem is not solved,<br>replace the<br>VDCCM&H/U.<br><ref. to="" vdc-10,<br="">VDC Control Mod-<br/>ule and Hydraulic<br/>Control Unit<br/>(VDCCM&amp;H/U).&gt;</ref.> |
| 6 | <ul> <li>CHECK OUTPUT OF LONGITUDINAL G<br/>SENSOR USING SUBARU SELECT MONI-<br/>TOR.</li> <li>1) Remove the VDCCM&amp;H/U installation bolt<br/>and bracket.</li> <li>2) Keep VDCCM&amp;H/U in a horizontal position.</li> <li>3) Connect Subaru Select Monitor, and select<br/>"Current Data Display &amp; Save".</li> <li>4) Read the «Fr Rr G sensor Output» dis-<br/>played on display.</li> </ul> | When the VDCCM&H/U is in a<br>horizontal position, is the indi-<br>cated reading of the longitudi-<br>nal G sensor on the monitor<br>display –1.5 — 1.5 m/s <sup>2</sup> ? | Check the bracket<br>and brake pipe,<br>and install<br>VDCCM&H/U in a<br>horizontal position<br>to the vehicle. | Replace the<br>VDCCM&H/U.<br><ref. to="" vdc-10,<br="">VDC Control Mod-<br/>ule and Hydraulic<br/>Control Unit<br/>(VDCCM&amp;H/U).&gt;</ref.>                                                                   |

## **AK:DTC C0057 ECM COMMUNICATION CIRCUIT**

#### **DTC DETECTING CONDITION:**

No CAN signal from ECM.

- VDC does not operate.
- Hill start assist does not operate.
- EyeSight does not operate. (EyeSight model only)

|   | Step                                                                                                    | Check                                   | Yes                                                                                                    | No                                                                                                    |
|---|----------------------------------------------------------------------------------------------------|-----------------------------------------|----------------------------------------------------------------------------------------------------|----------------------------------------------------------------------------------------------------|
| 1 | CHECK LAN SYSTEM.<br>Perform the diagnosis for LAN system. <ref. to<br="">LAN(diag)-2, Basic Diagnostic Procedure.&gt;</ref.>                                                                                                    | Is there any fault in LAN sys-<br>tem?  | Perform the diag-<br>nosis according to<br>DTC for LAN sys-<br>tem. <ref. to<br="">LAN(diag)-54, List<br/>of Diagnostic Trou-<br/>ble Code (DTC).&gt;</ref.> | Go to step 2.                                                                                                    |
| 2 | CHECK POOR CONTACT OF CONNEC-<br>TORS.                                                                                                    | Is there poor contact of ECM connector? | Repair the connec-<br>tor.                                                                                                    | Go to step 3.                                                                                                    |
| 3 | CHECK ECM.<br>Refer to the basic diagnostic procedure for each<br>engine (diagnostics).                                                                                                    | Is ECM normal?                          | Go to step 4.                                                                                                    | Replace the ECM.<br><ref. to<br="">FU(H4DO)-101,<br/>Engine Control<br/>Module (ECM).&gt;<br/><ref. to<br="">FU(H6DO)-54,<br/>Engine Control<br/>Module (ECM).&gt;</ref.></ref.> |
| 4 | <ul> <li>CHECK VDCCM&amp;H/U.</li> <li>1) Connect all connectors.</li> <li>2) Clear the memory. <ref. to="" vdc(diag)-25,<br="">Clear Memory Mode.&gt;</ref.></li> <li>3) Perform the Inspection Mode. <ref. to<br="">VDC(diag)-24, Inspection Mode.&gt;</ref.></li> <li>4) Read the DTC.</li> </ul> | Is the same DTC displayed?              | Replace the<br>VDCCM&H/U.<br><ref. to="" vdc-10,<br="">VDC Control Mod-<br/>ule and Hydraulic<br/>Control Unit<br/>(VDCCM&amp;H/U).&gt;</ref.>               | Go to step 5.                                                                                                    |
| 5 | CHECK OTHER DTC DETECTION.                                                                                                    | Is any other DTC displayed?             | Perform the diag-<br>nosis according to<br>DTC. <ref. to<br="">VDC(diag)-35, List<br/>of Diagnostic Trou-<br/>ble Code (DTC).&gt;</ref.>                     | It results from a<br>temporary noise<br>interference.                                                                                                    |

## AL:DTC C0057 ECM CONTROL SYSTEM

#### **DTC DETECTING CONDITION:**

ECM malfunctioning

#### **TROUBLE SYMPTOM:**

• VDC does not operate.

• Hill start assist does not operate.

• EyeSight does not operate. (EyeSight model only)

|   | Step                                                                                                    | Check                                       | Yes                                                                                                    | No                                                                                                    |
|---|----------------------------------------------------------------------------------------------------|---------------------------------------------|----------------------------------------------------------------------------------------------------|----------------------------------------------------------------------------------------------------|
| 1 | <ul> <li>CHECK COOPERATION CONTROL FEASI-<br/>BILITY OF ECM USING SUBARU SELECT<br/>MONITOR.</li> <li>1) Start the engine, and run the engine at idle<br/>approximately 5 minutes.</li> <li>2) Connect Subaru Select Monitor, and select<br/>"Current Data Display &amp; Save".</li> <li>3) Check the «E/G Control Stop Flag» dis-<br/>played on screen.</li> </ul> | Is the «E/G Control Stop Flag»<br>"1"?      | Go to step 4.                                                                                                    | Go to step 2.                                                                                                    |
| 2 | CHECK WARNING LIGHT.<br>Check whether the VDC warning light illumi-<br>nates after driving for 1 minute or more at a<br>speed of 10 km/h or more.                                                                                                    | Does the VDC warning light illu-<br>minate? | Go to step 3.                                                                                                    | VDC is normal.<br>Perform the Clear<br>Memory Mode.<br>NOTE:<br>DTC may be re-<br>corded if cranking<br>is performed dur-<br>ing driving.                                        |
| 3 | CHECK POOR CONTACT OF CONNEC-<br>TORS.                                                                                                    | Is there poor contact of ECM connector?     | Repair the connec-<br>tor.                                                                                                    | Go to step 4.                                                                                                    |
| 4 | CHECK ECM.<br>Refer to the basic diagnostic procedure for each<br>engine (diagnostics).                                                                                                    | Is ECM normal?                              | Go to step 5.                                                                                                    | Replace the ECM.<br><ref. to<br="">FU(H4DO)-101,<br/>Engine Control<br/>Module (ECM).&gt;<br/><ref. to<br="">FU(H6DO)-54,<br/>Engine Control<br/>Module (ECM).&gt;</ref.></ref.> |
| 5 | <ul> <li>CHECK VDCCM&amp;H/U.</li> <li>1) Connect all connectors.</li> <li>2) Clear the memory. <ref. clear="" memory="" mode.="" to="" vdc(diag)-25,=""></ref.></li> <li>3) Perform the Inspection Mode. <ref. inspection="" mode.="" to="" vdc(diag)-24,=""></ref.></li> <li>4) Read the DTC.</li> </ul>                                                          | Is the same DTC displayed?                  | Replace the<br>VDCCM&H/U.<br><ref. to="" vdc-10,<br="">VDC Control Mod-<br/>ule and Hydraulic<br/>Control Unit<br/>(VDCCM&amp;H/U).&gt;</ref.> | Go to step <b>6</b> .                                                                                                    |
| 6 | CHECK OTHER DTC DETECTION.                                                                                                    | Is any other DTC displayed?                 | Perform the diag-<br>nosis according to<br>DTC. <ref. to<br="">VDC(diag)-35, List<br/>of Diagnostic Trou-<br/>ble Code (DTC).&gt;</ref.>       | It results from a<br>temporary noise<br>interference.                                                                                                    |

### AM:DTC C0057 VDC INTERRUPTED DUE TO EGI REASON

DTC DETECTING CONDITION:

ECM prohibits the cooperation control.

#### TROUBLE SYMPTOM:

- VDC does not operate.
- Hill start assist does not operate.
- EyeSight does not operate. (EyeSight model only)

#### NOTE:

• For the diagnostic procedure, refer to "DTC C0057 ECM CONTROL SYSTEM". <Ref. to VDC(diag)-73, DTC C0057 ECM CONTROL SYSTEM, Diagnostic Procedure with Diagnostic Trouble Code (DTC).>

• Warning lights go off if the cooperation control of ECM returns.

VEHICLE DYNAMICS CONTROL (VDC) (DIAGNOSTICS)

### AN:DTC C0071 NO SIGNAL FROM STEERING ANGLE SENSOR

#### DTC DETECTING CONDITION:

Communication from steering angle sensor is faulty.

#### TROUBLE SYMPTOM:

- VDC does not operate.
- Hill start assist does not operate.
- EyeSight does not operate. (EyeSight model only)

#### WIRING DIAGRAM:

Vehicle Dynamics Control System <Ref. to WI-298, Vehicle Dynamics Control System.>

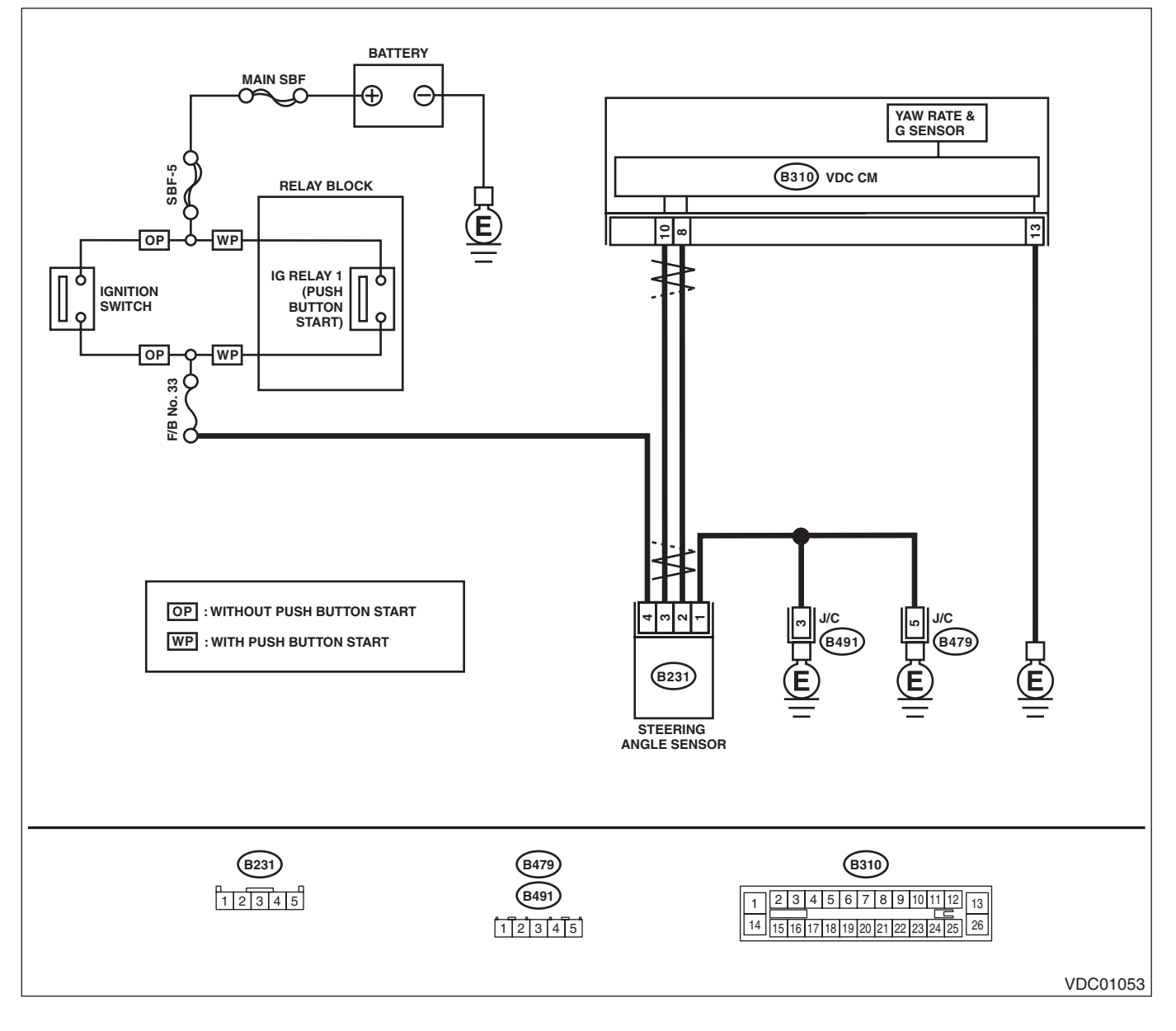

|   | Step                                                                                                    | Check                                     | Yes                                                                                                    | No                                                                                                    |
|---|----------------------------------------------------------------------------------------------------|-------------------------------------------|----------------------------------------------------------------------------------------------------|----------------------------------------------------------------------------------------------------|
| 1 | <ul> <li>CHECK POWER SUPPLY FOR STEERING<br/>ANGLE SENSOR.</li> <li>1) Turn the ignition switch to OFF.</li> <li>2) Disconnect the connector from steering<br/>angle sensor.</li> <li>3) Turn the ignition switch to ON.</li> <li>4) Measure the voltage between steering<br/>angle sensor and chassis ground.</li> <li>Connector &amp; terminal<br/>(B231) No. 4 (+) — Chassis ground (-):</li> </ul>                            | Is the voltage 10 — 15 V?                 | Go to step 2.                                                                                                    | Repair the steering<br>angle sensor<br>power supply cir-<br>cuit.                                                                                                    |
| 2 | CHECK GROUND CIRCUIT OF STEERING<br>ANGLE SENSOR.<br>Measure the resistance between steering angle<br>sensor and chassis ground.<br><i>Connector &amp; terminal</i><br>(B231) No. 1 — Chassis ground:                                                                                                    | Is the resistance less than 10 $\Omega$ ? | Go to step <b>3</b> .                                                                                                    | Repair ground cir-<br>cuit in the steering<br>angle sensor.                                                                                                    |
| 3 | <ul> <li>CHECK STEERING ANGLE SENSOR.</li> <li>1) Turn the ignition switch to OFF.</li> <li>2) Connect all connectors.</li> <li>3) Clear the memory. <ref. clear="" memory="" mode.="" to="" vdc(diag)-25,=""></ref.></li> <li>4) Perform the Inspection Mode. <ref. inspection="" mode.="" to="" vdc(diag)-24,=""></ref.></li> <li>5) Read the DTC.</li> </ul>                                                                   | Is the same DTC displayed?                | Go to step 4.                                                                                                    | Go to step 5.                                                                                                    |
| 4 | <ul> <li>CHECK VDCCM&amp;H/U.</li> <li>1) Turn the ignition switch to OFF.</li> <li>2) Replace the steering angle sensor. <ref. angle="" sensor.="" steering="" to="" vdc-28,=""></ref.></li> <li>3) Clear the memory. <ref. clear="" memory="" mode.="" to="" vdc(diag)-25,=""></ref.></li> <li>4) Perform the Inspection Mode. <ref. inspection="" mode.="" to="" vdc(diag)-24,=""></ref.></li> <li>5) Read the DTC.</li> </ul> | Is the same DTC displayed?                | Replace the<br>VDCCM&H/U.<br><ref. to="" vdc-10,<br="">VDC Control Mod-<br/>ule and Hydraulic<br/>Control Unit<br/>(VDCCM&amp;H/U).&gt;</ref.> | Go to step <b>6</b> .                                                                                                    |
| 5 | CHECK OTHER DTC DETECTION.                                                                                                    | Is any other DTC displayed?               | Perform the diag-<br>nosis according to<br>DTC. <ref. to<br="">VDC(diag)-35, List<br/>of Diagnostic Trou-<br/>ble Code (DTC).&gt;</ref.>       | Temporary poor<br>contact occurs.<br>Though VDC<br>warning light may<br>remain lit, this is<br>normal. Warning<br>light goes off when<br>the vehicle is<br>driven at 12 km/h<br>(7 MPH) or more. |
| 6 | CHECK OTHER DTC DETECTION.                                                                                                    | Is any other DTC displayed?               | Perform the diag-<br>nosis according to<br>DTC. <ref. to<br="">VDC(diag)-35, List<br/>of Diagnostic Trou-<br/>ble Code (DTC).&gt;</ref.>       | Original steering<br>angle sensor mal-<br>function                                                                                                    |

### AO:DTC C0071 STEER ANGLE SENSOR OP

#### **DTC DETECTING CONDITION:**

Steering angle sensor output is faulty.

#### **TROUBLE SYMPTOM:**

- VDC does not operate.
- Hill start assist does not operate.
- EyeSight does not operate. (EyeSight model only)

#### WIRING DIAGRAM:

Vehicle Dynamics Control System <Ref. to WI-298, Vehicle Dynamics Control System.>

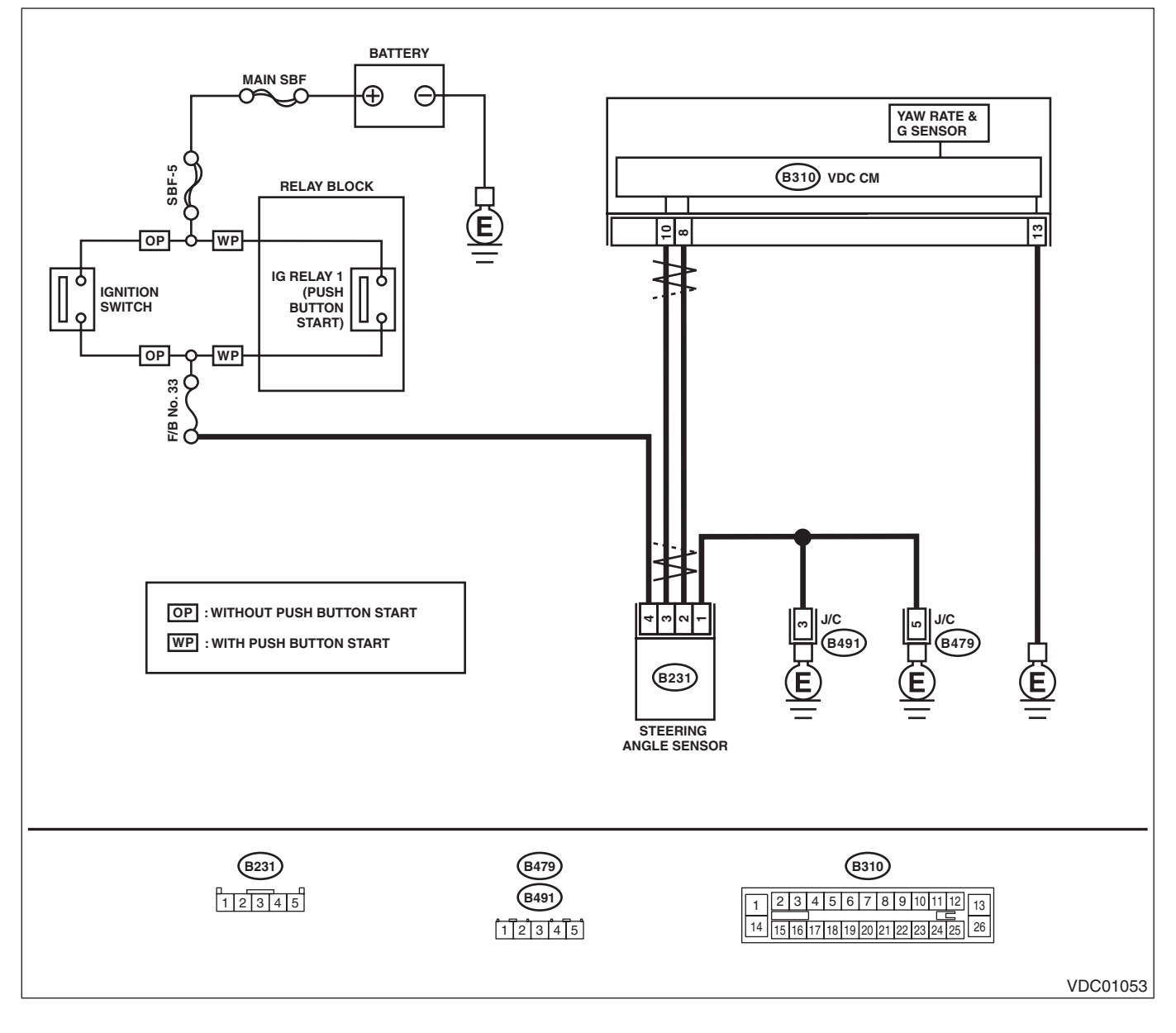

| Step                                                                                                    | Check                                                               | Yes                   | No                                                                                                    |
|----------------------------------------------------------------------------------------------------|---------------------------------------------------------------------|-----------------------|----------------------------------------------------------------------------------------------------|
| <ol> <li>CHECK POWER SUPPLY FOR STEERING<br/>ANGLE SENSOR.         <ol> <li>Turn the ignition switch to OFF.</li> <li>Disconnect the connector from steering<br/>angle sensor.</li> <li>Turn the ignition switch to ON.</li> <li>Measure the voltage between steering<br/>angle sensor and chassis ground.</li> <li>Connector &amp; terminal<br/>(B231) No. 4 (+) — Chassis ground (-):</li> </ol> </li> </ol> | Is the voltage 10 — 15 V?                                           | Go to step 2.         | Repair the steering<br>angle sensor<br>power supply cir-<br>cuit.                                                                                                    |
| 2 CHECK GROUND CIRCUIT OF STEERING<br>ANGLE SENSOR.<br>Measure the resistance between steering angle<br>sensor and chassis ground.<br><i>Connector &amp; terminal</i><br>(B231) No. 1 — Chassis ground:                                                                                                    | Is the resistance less than 10 $\Omega$ ?                           | Go to step 3.         | Repair ground cir-<br>cuit in the steering<br>angle sensor.                                                                                                    |
| <ul> <li>3 CHECK STEERING ANGLE SENSOR HARNESS.</li> <li>1) Disconnect the connector from the VDCCM&amp;H/U.</li> <li>2) Measure the resistance between VDCCM&amp;H/U and steering angel sensor.</li> <li>Connector &amp; terminal</li> <li>(B231) No. 2 — (B310) No. 8:</li> <li>(B231) No. 3 — (B310) No. 10:</li> </ul>                                                                                     | Is the resistance less than 1 Ω?                                    | Go to step 4.         | Repair the harness<br>between the steer-<br>ing angle sensor<br>and VDCCM&H/U.                                                                                                    |
| 4 CHECK GROUND SHORT CIRCUIT OF<br>STEERING ANGLE SENSOR HARNESS.<br>Measure the resistance between steering angle<br>sensor and chassis ground.<br><i>Connector &amp; terminal</i><br>(B231) No. 2 — Chassis ground:<br>(B231) No. 3 — Chassis ground:                                                                                                    | Is the resistance 1 MΩ or more?                                     | Go to step 5.         | Repair the harness<br>between the steer-<br>ing angle sensor<br>and VDCCM&H/U.                                                                                                    |
| <ul> <li>5 CHECK STEERING WHEEL. <ol> <li>Drive the vehicle on a flat road.</li> <li>Park the vehicle straight.</li> <li>Check the steering wheel for deviation from center.</li> </ol> </li> </ul>                                                                                                    | Is the deviation from the center<br>of steering wheel less than 5°? | Go to step <b>6</b> . | Perform the cen-<br>tering adjustment<br>of steering wheel,<br>and perform Set up<br>mode for Neutral of<br>Steering Angle<br>Sensor & Lateral G<br>Sensor 0 point.<br><ref. to="" vdc-20,<br="">SET UP MODE<br/>FOR NEUTRAL<br/>OF STEERING<br/>ANGLE SENSOR<br/>&amp; LATERAL G<br/>SENSOR 0 POINT,<br/>ADJUSTMENT,<br/>VDC Control Mod-<br/>ule and Hydraulic<br/>Control Unit<br/>(VDCCM&amp;H/U).&gt;</ref.> |

|    | Step                                                                                                    | Check                                                                                               | Yes                                                                                                    | No                                                                                                    |
|----|----------------------------------------------------------------------------------------------------|----------------------------------------------------------------------------------------------------|----------------------------------------------------------------------------------------------------|----------------------------------------------------------------------------------------------------|
| 6  | <ul> <li>CHECK OUTPUT OF STEERING ANGLE<br/>SENSOR USING SUBARU SELECT MONI-<br/>TOR.</li> <li>1) Adjust steering wheel to the center position.</li> <li>2) Connect Subaru Select Monitor, and select<br/>"Current Data Display &amp; Save".</li> <li>3) Read the «Steer Angle Sensor Op» dis-<br/>played on display.</li> </ul>                                                                                                  | Is the indicated reading of the<br>«Steer Angle Sensor Op» on<br>the monitor display –10° —<br>10°? | Perform Set up<br>mode for Neutral of<br>Steering Angle<br>Sensor & Lateral G<br>Sensor 0 point. Go<br>to step 7. <ref. to<br="">VDC-20, SET UP<br/>MODE FOR NEU-<br/>TRAL OF STEER-<br/>ING ANGLE<br/>SENSOR &amp; LAT-<br/>ERAL G SENSOR<br/>0 POINT, ADJUST-<br/>MENT, VDC Con-<br/>trol Module and<br/>Hydraulic Control<br/>Unit (VDCCM&amp;H/<br/>U).&gt;</ref.> | Check the installa-<br>tion of the steering<br>wheel and steering<br>angle sensor.                                                                                                    |
| 7  | <ul> <li>CHECK STEERING ANGLE SENSOR USING<br/>SUBARU SELECT MONITOR.</li> <li>1) Turn the ignition switch to OFF.</li> <li>2) Connect all connectors.</li> <li>3) Clear the memory. <ref. to="" vdc(diag)-25,<br="">Clear Memory Mode.&gt;</ref.></li> <li>4) Perform the Inspection Mode. <ref. to<br="">VDC(diag)-24, Inspection Mode.&gt;</ref.></li> <li>5) Read the DTC.</li> </ul>                                         | Is the same DTC displayed?                                                                          | Go to step 8.                                                                                                    | Go to step <b>9</b> .                                                                                                    |
| 8  | <ul> <li>CHECK VDCCM&amp;H/U.</li> <li>1) Turn the ignition switch to OFF.</li> <li>2) Replace the steering angle sensor. <ref. angle="" sensor.="" steering="" to="" vdc-28,=""></ref.></li> <li>3) Clear the memory. <ref. clear="" memory="" mode.="" to="" vdc(diag)-25,=""></ref.></li> <li>4) Perform the Inspection Mode. <ref. inspection="" mode.="" to="" vdc(diag)-24,=""></ref.></li> <li>5) Read the DTC.</li> </ul> | Is the same DTC displayed?                                                                          | Replace the<br>VDCCM&H/U.<br><ref. to="" vdc-10,<br="">VDC Control Mod-<br/>ule and Hydraulic<br/>Control Unit<br/>(VDCCM&amp;H/U).&gt;</ref.>                                                                                                    | Go to step <b>10</b> .                                                                                                    |
| 9  | CHECK OTHER DTC DETECTION.                                                                                                    | Is any other DTC displayed?                                                                         | Perform the diag-<br>nosis according to<br>DTC. <ref. to<br="">VDC(diag)-35, List<br/>of Diagnostic Trou-<br/>ble Code (DTC).&gt;</ref.>                                                                                                    | Temporary poor<br>contact occurs.<br>Though VDC<br>warning light may<br>remain lit, this is<br>normal. Warning<br>light goes off when<br>the vehicle is<br>driven at 12 km/h<br>(7 MPH) or more. |
| 10 | CHECK OTHER DTC DETECTION.                                                                                                    | Is any other DTC displayed?                                                                         | Perform the diag-<br>nosis according to<br>DTC. <ref. to<br="">VDC(diag)-35, List<br/>of Diagnostic Trou-<br/>ble Code (DTC).&gt;</ref.>                                                                                                    | Original steering<br>angle sensor mal-<br>function                                                                                                    |

## AP:DTC C0072 ABNORMAL YAW RATE SENSOR OUTPUT

#### **DTC DETECTING CONDITION:**

Defective yaw rate sensor

#### TROUBLE SYMPTOM:

- VDC does not operate.
- Hill start assist does not operate.
- EyeSight does not operate. (EyeSight model only)

|                                                                                                    | Step                                                                                                    | Check                                                                                                    | Yes                                                                                                    | No                                                                                                    |
|----------------------------------------------------------------------------------------------------|----------------------------------------------------------------------------------------------------|----------------------------------------------------------------------------------------------------|----------------------------------------------------------------------------------------------------|----------------------------------------------------------------------------------------------------|
| 1 INTERVIEW<br>Check if the<br>sandy surfac<br>road).                                                                                                    | CUSTOMERS.<br>vehicle ran the road with banks or<br>e (which does not mean a dirt                                                                                                    | Did the vehicle run the road<br>with banks or sandy surface<br>(which does not mean a dirt<br>road)?                                                                                             | VDCCM&H/U may<br>record DTC when<br>the vehicle ran the<br>road with banks or<br>sandy surface<br>(which does not<br>mean a dirt road).        | Go to step <b>2</b> .                                                                                                    |
| 2 CHECK INS                                                                                                    |                                                                                                    | Is VDCCM&H/U installed prop-<br>erly without being tilted?<br>Is the bracket deformation-<br>free?<br>Are the VDCCM&H/U installa-<br>tion bolts installed without miss-<br>ing or getting loose? | Go to step 3.                                                                                                    | Repair the defec-<br>tive part. Go to<br>step <b>3</b> .<br>• Install<br>VDCCM&H/U<br>properly.<br>• Replace the<br>bracket if faulty.<br>• Tighten the<br>VDCCM&H/U<br>installation bolt.<br><ref. to="" vdc-5,<br="">VDC CONTROL<br/>MODULE AND<br/>HYDRAULIC<br/>CONTROL UNIT<br/>(VDCCM&amp;H/U),<br/>COMPONENT,<br/>General Descrip-<br/>tion.&gt;</ref.> |
| 3 CHECK OU<br>SOR WITH S<br>1) Drive the<br>2) Park the<br>3) Select "C<br>Subaru Sele<br>4) Read the<br>played on dis                                                      | <b>TPUT OF YAW RATE &amp; G SEN-<br/>SUBARU SELECT MONITOR.</b><br>vehicle on a flat road.<br>vehicle straight.<br>surrent Data Display & Save" on the<br>ct Monitor.<br>• «Yaw Rate Sensor Output» dis-<br>splay. | Is the reading indicated on monitor display –4 — 4 deg/s?                                                                                                    | Go to step 4.                                                                                                    | Replace the<br>VDCCM&H/U.<br><ref. to="" vdc-10,<br="">VDC Control Mod-<br/>ule and Hydraulic<br/>Control Unit<br/>(VDCCM&amp;H/U).&gt;</ref.>                                                                                                    |
| <ul> <li>CHECK OU'<br/>SENSOR W<br/>TOR.</li> <li>1) Drive the</li> <li>2) Park the</li> <li>3) Select "C<br/>Subaru Sele</li> <li>4) Read the<br/>played on dis</li> </ul> | TPUT OF STEERING ANGLE<br>ITH SUBARU SELECT MONI-<br>vehicle on a flat road.<br>vehicle straight.<br>surrent Data Display & Save" on the<br>ct Monitor.<br>« Steer Angle Sensor Op» dis-<br>splay.                 | Is the reading indicated on<br>monitor display –5 — 5°?                                                                                                    | Go to step 5.                                                                                                    | Perform the cen-<br>tering adjustment<br>of steering wheel.                                                                                                    |
| 5 CHECK VDC<br>1) Turn the<br>2) Clear the<br>Clear Memo<br>3) Perform t<br>VDC(diag)-2<br>4) Read the                                                                      | CCM&H/U.<br>ignition switch to OFF.<br>memory. <ref. to="" vdc(diag)-25,<br="">ry Mode.&gt;<br/>the Inspection Mode. <ref. to<br="">4, Inspection Mode.&gt;<br/>DTC.</ref.></ref.>                                 | Is the same DTC displayed?                                                                                                    | Replace the<br>VDCCM&H/U.<br><ref. to="" vdc-10,<br="">VDC Control Mod-<br/>ule and Hydraulic<br/>Control Unit<br/>(VDCCM&amp;H/U).&gt;</ref.> | Go to step <b>6</b> .                                                                                                    |

## VDC(diag)-80

|      | Step                     | Check                       | Yes                                                                                                    | No                                                                                                    |
|------|--------------------------|-----------------------------|----------------------------------------------------------------------------------------------------|----------------------------------------------------------------------------------------------------|
| 6 CH | ECK OTHER DTC DETECTION. | Is any other DTC displayed? | Perform the diag-<br>nosis according to<br>DTC. <ref. to<br="">VDC(diag)-35, List<br/>of Diagnostic Trou-<br/>ble Code (DTC).&gt;</ref.> | It results from a<br>temporary noise<br>interference.<br>Though VDC<br>warning light may<br>remain lit, this is<br>normal. Warning<br>light goes off when<br>the vehicle is<br>driven at 12 km/h<br>(7 MPH) or more. |

## AQ:DTC C0073 LATERAL G SENSOR POWER/OUTPUT

NOTE:

For the diagnostic procedure, refer to "DTC C0073 ABNORMAL LATERAL G SENSOR OUTPUT". <Ref. to VDC(diag)-82, DTC C0073 ABNORMAL LATERAL G SENSOR OUTPUT, Diagnostic Procedure with Diagnostic Trouble Code (DTC).>

## AR:DTC C0073 ABNORMAL LATERAL G SENSOR OUTPUT

#### **DTC DETECTING CONDITION:**

Defective lateral G sensor

- VDC does not operate.
- Hill start assist does not operate.
- EyeSight does not operate. (EyeSight model only)

|   | Step                                                                                                    | Check                                                                                                    | Yes                   | No                                                                                                    |
|---|----------------------------------------------------------------------------------------------------|----------------------------------------------------------------------------------------------------|-----------------------|----------------------------------------------------------------------------------------------------|
| 1 | CHECK INSTALLATION OF VDCCM&H/U.                                                                                                    | Is VDCCM&H/U installed prop-<br>erly without being tilted?<br>Is the bracket deformation-<br>free?<br>Are the VDCCM&H/U installa-<br>tion bolts installed without miss-<br>ing or getting loose? | Go to step 2.         | Repair the defec-<br>tive part. Go to<br>step 2.<br>• Install<br>VDCCM&H/U<br>properly.<br>• Replace the<br>bracket if faulty.<br>• Tighten the<br>VDCCM&H/U<br>installation bolt.<br><ref. to="" vdc-5,<br="">VDC CONTROL<br/>MODULE AND<br/>HYDRAULIC<br/>CONTROL UNIT<br/>(VDCCM&amp;H/U),<br/>COMPONENT,<br/>General Descrip-<br/>tion.&gt;</ref.> |
| 2 | <ul> <li>CHECK OUTPUT OF STEERING ANGLE<br/>SENSOR USING SUBARU SELECT MONI-<br/>TOR.</li> <li>1) Park the vehicle straight on a level surface.</li> <li>2) Connect Subaru Select Monitor, and select<br/>"Current Data Display &amp; Save".</li> <li>3) Read the «Steer Angle Sensor Op» dis-<br/>played on display.</li> </ul>                                                                                                    | Is the indicated reading of the<br>steering angle sensor on the<br>monitor display –10° — 10°?                                                                                                   | Go to step 3.         | Check the installa-<br>tion of steering<br>angle sensor.                                                                                                    |
| 3 | <ul> <li>CHECK OUTPUT OF LATERAL G SENSOR<br/>WITH SUBARU SELECT MONITOR.</li> <li>1) Park the vehicle straight on a level surface.</li> <li>2) Connect Subaru Select Monitor, and select<br/>"Current Data Display &amp; Save".</li> <li>3) Read the «Lateral G sensor Output» displayed on display.</li> </ul>                                                                                                    | Is the indicated reading of the<br>lateral G sensor on the monitor<br>display –2 — 2 m/s <sup>2</sup> ?                                                                                          | Go to step 4.         | Recheck from step<br>1, and if the prob-<br>lem is not solved,<br>go to next. Go to<br>step <b>7</b> .                                                                                                    |
| 4 | <ul> <li>SET 0 POINT FOR LATERAL G SENSOR US-<br/>ING SUBARU SELECT MONITOR.</li> <li>1) Select "Function Check Sequence" on Sub-<br/>aru Select Monitor.</li> <li>2) Perform Set up mode for Neutral of Steering<br/>Angle Sensor &amp; Lateral G Sensor 0 point. <ref.<br>to VDC-20, SET UP MODE FOR NEUTRAL OF<br/>STEERING ANGLE SENSOR &amp; LATERAL G<br/>SENSOR 0 POINT, ADJUSTMENT, VDC Con-<br/>trol Module and Hydraulic Control Unit<br/>(VDCCM&amp;H/U).&gt;</ref.<br></li> </ul> | Is the 0 point setting success-<br>ful?                                                                                                    | Go to step <b>5</b> . | Recheck from step<br>1, and when the 0<br>point setting is not<br>possible, replace<br>the VDCCM&H/U.<br><ref. to="" vdc-10,<br="">VDC Control Mod-<br/>ule and Hydraulic<br/>Control Unit<br/>(VDCCM&amp;H/U).&gt;</ref.>                                                                                                    |

|   | Step                                                                                                    | Check                                                                                                    | Yes                                                                                                    | No                                                                                                    |
|---|----------------------------------------------------------------------------------------------------|----------------------------------------------------------------------------------------------------|----------------------------------------------------------------------------------------------------|----------------------------------------------------------------------------------------------------|
| 5 | <b>PERFORM DRIVING TEST.</b><br>Drive approximately 10 minutes, and check if<br>the warning lights illuminate or improperly oper-<br>ate during driving.<br>In a safe place, drive the vehicle while alternat-<br>ing acceleration and deceleration as much as<br>possible.                                                                                                    | Did the ABS warning light or<br>VDC warning light remain off?<br>Does ABS or VDC operate<br>without malfunction?                                                    | Go to step <b>6</b> .                                                                                                    | Recheck from step<br>1, and when the<br>warning lights illu-<br>minate or improp-<br>erly operate,<br>replace the<br>VDCCM&H/U.<br><ref. to="" vdc-10,<br="">VDC Control Mod-<br/>ule and Hydraulic<br/>Control Unit<br/>(VDCCM&amp;H/U).&gt;</ref.> |
| 6 | <ul> <li>CHECK OUTPUT OF LATERAL G SENSOR<br/>WITH SUBARU SELECT MONITOR.</li> <li>1) Park the vehicle on a level surface.</li> <li>2) Connect Subaru Select Monitor, and select<br/>"Current Data Display &amp; Save".</li> <li>3) Read the «Lateral G sensor Output» displayed on display.</li> </ul>                                                                                       | Is the indicated reading of the<br>lateral G sensor on the monitor<br>display –1.5 — 1.5 m/s <sup>2</sup> ?                                                         | End.<br>It results from a<br>temporary noise<br>interference.<br>Though VDC<br>warning light may<br>remain lit, this is<br>normal. Warning<br>light goes off when<br>the vehicle is<br>driven at 12 km/h<br>(7 MPH) or more. | Recheck from step<br>1, and if the prob-<br>lem is not solved,<br>replace the<br>VDCCM&H/U.<br><ref. to="" vdc-10,<br="">VDC Control Mod-<br/>ule and Hydraulic<br/>Control Unit<br/>(VDCCM&amp;H/U).&gt;</ref.>                                     |
| 7 | <ul> <li>CHECK OUTPUT OF LATERAL G SENSOR<br/>WITH SUBARU SELECT MONITOR.</li> <li>1) Remove the VDCCM&amp;H/U installation bolt<br/>and bracket.</li> <li>2) Keep VDCCM&amp;H/U in a horizontal position.</li> <li>3) Connect Subaru Select Monitor, and select<br/>"Current Data Display &amp; Save".</li> <li>4) Read the «Lateral G sensor Output» dis-<br/>played on display.</li> </ul> | When the VDCCM&H/U is in a<br>horizontal position, is the indi-<br>cated reading of the lateral G<br>sensor on the monitor display<br>-1.5 — 1.5 m/s <sup>2</sup> ? | Check the bracket<br>and brake pipe,<br>and install<br>VDCCM&H/U in a<br>horizontal position<br>to the vehicle.                                                                                                    | Replace the<br>VDCCM&H/U.<br><ref. to="" vdc-10,<br="">VDC Control Mod-<br/>ule and Hydraulic<br/>Control Unit<br/>(VDCCM&amp;H/U).&gt;</ref.>                                                                                                    |

### AS:DTC C0074 MASTER CYLINDER PRESSURE SENSOR OUTPUT

#### **DTC DETECTING CONDITION:**

Defective pressure sensor

- ABS does not operate.
- VDC does not operate.
- Hill start assist does not operate.
- EyeSight does not operate. (EyeSight model only)

|   | Step                                                                                                    | Check                                                                                                    | Yes                                                                                                    | No                                                                                                    |
|---|----------------------------------------------------------------------------------------------------|----------------------------------------------------------------------------------------------------|----------------------------------------------------------------------------------------------------|----------------------------------------------------------------------------------------------------|
| 1 | CHECK STOP LIGHT SWITCH CIRCUIT.<br>Check stop light switch open circuit.                                                                                                    | Is the stop light switch circuit<br>OK?                                                                                                    | Go to step 2.                                                                                                    | Repair the stop<br>light switch circuit.<br>NOTE:<br>If there is malfunc-<br>tion in the stop light<br>circuit, DTC may<br>be recorded in the<br>memory. |
| 2 | <ul> <li>CHECK OUTPUT OF PRESSURE SENSOR<br/>WITH SUBARU SELECT MONITOR.</li> <li>1) Select "Current Data Display &amp; Save" in<br/>Subaru Select Monitor.</li> <li>2) Read the «Master Cylinder Pressure Sen-<br/>sor» displayed on display.</li> </ul>                | With the brake pedal released,<br>is the displayed value 0 — 11<br>bar?                                                                                   | Go to step <b>3</b> .                                                                                                    | Replace the<br>VDCCM&H/U.<br><ref. to="" vdc-10,<br="">VDC Control Mod-<br/>ule and Hydraulic<br/>Control Unit<br/>(VDCCM&amp;H/U).&gt;</ref.>           |
| 3 | <ul> <li>CHECK OUTPUT OF PRESSURE SENSOR<br/>WITH SUBARU SELECT MONITOR.</li> <li>1) Select "Current Data Display &amp; Save" in<br/>Subaru Select Monitor.</li> <li>2) Read the «Master Cylinder Pressure Sen-<br/>sor» displayed on display.</li> </ul>                | When the brake pedal is oper-<br>ated, does the master cylinder<br>output value displayed on the<br>display change in accordance<br>with the brake pedal? | Go to step <b>4</b> .                                                                                                    | Replace the<br>VDCCM&H/U.<br><ref. to="" vdc-10,<br="">VDC Control Mod-<br/>ule and Hydraulic<br/>Control Unit<br/>(VDCCM&amp;H/U).&gt;</ref.>           |
| 4 | <ul> <li>CHECK PRESSURE SENSOR.</li> <li>1) Clear the memory. <ref. clear="" memory="" mode.="" to="" vdc(diag)-25,=""></ref.></li> <li>2) Perform the Inspection Mode. <ref. inspection="" mode.="" to="" vdc(diag)-24,=""></ref.></li> <li>3) Read the DTC.</li> </ul> | Is the same DTC displayed?                                                                                                    | Replace the<br>VDCCM&H/U.<br><ref. to="" vdc-10,<br="">VDC Control Mod-<br/>ule and Hydraulic<br/>Control Unit<br/>(VDCCM&amp;H/U).&gt;</ref.> | Go to step 5.                                                                                                    |
| 5 | CHECK OTHER DTC DETECTION.                                                                                                    | Is any other DTC displayed?                                                                                                    | Perform the diag-<br>nosis according to<br>DTC. <ref. to<br="">VDC(diag)-35, List<br/>of Diagnostic Trou-<br/>ble Code (DTC).&gt;</ref.>       | It results from a<br>temporary noise<br>interference.                                                                                                    |

### AT:DTC C0075 WHEEL CYLINDER PRESSURE SENSOR OUTPUT

#### DTC DETECTING CONDITION:

Defective pressure sensor

#### TROUBLE SYMPTOM:

EyeSight does not operate. (EyeSight model only)

|   | Step                                                                                                    | Check                                                                                                    | Yes                                                                                                    | No                                                                                                    |
|---|----------------------------------------------------------------------------------------------------|----------------------------------------------------------------------------------------------------|----------------------------------------------------------------------------------------------------|----------------------------------------------------------------------------------------------------|
| 1 | CHECK STOP LIGHT SWITCH CIRCUIT.<br>Check stop light switch open circuit.                                                                                                    | Is the stop light switch circuit<br>OK?                                                                                                    | Go to step 2.                                                                                                    | Repair the stop<br>light switch circuit.<br>NOTE:<br>If there is malfunc-<br>tion in the stop light<br>circuit, DTC may<br>be recorded in the<br>memory. |
| 2 | <ul> <li>CHECK OUTPUT OF PRESSURE SENSOR</li> <li>WITH SUBARU SELECT MONITOR.</li> <li>1) Select "Current Data Display &amp; Save" in<br/>Subaru Select Monitor.</li> <li>2) Read the «FL Wheel Cylinder Pressure<br/>Sensor» and «FR Wheel Cylinder Pressure<br/>Sensor» displayed on display.</li> </ul> | With the brake pedal released,<br>is the displayed value 0 — 11<br>bar?                                                                                                    | Go to step <b>3</b> .                                                                                                    | Replace the<br>VDCCM&H/U.<br><ref. to="" vdc-10,<br="">VDC Control Mod-<br/>ule and Hydraulic<br/>Control Unit<br/>(VDCCM&amp;H/U).&gt;</ref.>           |
| 3 | <ul> <li>CHECK OUTPUT OF PRESSURE SENSOR<br/>WITH SUBARU SELECT MONITOR.</li> <li>1) Select "Current Data Display &amp; Save" in<br/>Subaru Select Monitor.</li> <li>2) Read the «FL Wheel Cylinder Pressure<br/>Sensor» and «FR Wheel Cylinder Pressure<br/>Sensor» displayed on display.</li> </ul>      | When the brake pedal is oper-<br>ated, do the FL wheel cylinder<br>output and FR wheel cylinder<br>output displayed on the screen<br>change in accordance with the<br>brake pedal?<br>In addition, is the difference<br>between FR and FL wheel cyl-<br>inder output values less than 10<br>bar? | Go to step 4.                                                                                                    | Replace the<br>VDCCM&H/U.<br><ref. to="" vdc-10,<br="">VDC Control Mod-<br/>ule and Hydraulic<br/>Control Unit<br/>(VDCCM&amp;H/U).&gt;</ref.>           |
| 4 | <ul> <li>CHECK PRESSURE SENSOR.</li> <li>1) Clear the memory. <ref. clear="" memory="" mode.="" to="" vdc(diag)-25,=""></ref.></li> <li>2) Perform the Inspection Mode. <ref. inspection="" mode.="" to="" vdc(diag)-24,=""></ref.></li> <li>3) Read the DTC.</li> </ul>                                   | Is the same DTC displayed?                                                                                                    | Replace the<br>VDCCM&H/U.<br><ref. to="" vdc-10,<br="">VDC Control Mod-<br/>ule and Hydraulic<br/>Control Unit<br/>(VDCCM&amp;H/U).&gt;</ref.> | Go to step <b>5</b> .                                                                                                    |
| 5 | CHECK OTHER DTC DETECTION.                                                                                                    | Is any other DTC displayed?                                                                                                    | Perform the diag-<br>nosis according to<br>DTC. <ref. to<br="">VDC(diag)-35, List<br/>of Diagnostic Trou-<br/>ble Code (DTC).&gt;</ref.>       | It results from a<br>temporary noise<br>interference.                                                                                                    |

## AU:DTC C0081 SYSTEM FAILURE

DTC DETECTING CONDITION:

VDC long time sequential control

- VDC does not operate.
- Hill start assist does not operate.
- EyeSight does not operate. (EyeSight model only)

| Step                                                                                                    | Check                                                                                                    | Yes                   | No                                                                                                    |
|----------------------------------------------------------------------------------------------------|----------------------------------------------------------------------------------------------------|-----------------------|----------------------------------------------------------------------------------------------------|
| 1 CHECK INSTALLATION OF VDCCM&H/U.                                                                                                    | Is VDCCM&H/U installed prop-<br>erly without being tilted?<br>Is the bracket deformation-<br>free?<br>Are the VDCCM&H/U installa-<br>tion bolts installed without miss-<br>ing or getting loose? | Go to step 2.         | Repair the defec-<br>tive part. Go to<br>step 2.<br>• Install<br>VDCCM&H/U<br>properly.<br>• Replace the<br>bracket if faulty.<br>• Tighten the<br>VDCCM&H/U<br>installation bolt.<br><ref. to="" vdc-5,<br="">VDC CONTROL<br/>MODULE AND<br/>HYDRAULIC<br/>CONTROL UNIT<br/>(VDCCM&amp;H/U),<br/>COMPONENT,<br/>General Descrip-<br/>tion.&gt;</ref.>                                                                                            |
| <ul> <li>2 CHECK STEERING WHEEL. <ol> <li>Drive the vehicle on a flat road.</li> <li>Park the vehicle straight.</li> <li>Check the steering wheel for deviation from center.</li> </ol> </li> </ul>                                                                                                    | Is the deviation from the center<br>of steering wheel less than 5°?                                                                                                    | Go to step <b>3</b> . | Perform the cen-<br>tering adjustment<br>of steering wheel,<br>and perform Set up<br>mode for Neutral of<br>Steering Angle<br>Sensor & Lateral G<br>Sensor 0 point. Go<br>to step <b>3</b> . <ref. to<br="">VDC-20, SET UP<br/>MODE FOR NEU-<br/>TRAL OF STEER-<br/>ING ANGLE<br/>SENSOR &amp; LAT-<br/>ERAL G SENSOR<br/>0 POINT, ADJUST-<br/>MENT, VDC Con-<br/>trol Module and<br/>Hydraulic Control<br/>Unit (VDCCM&amp;H/<br/>U).&gt;</ref.> |
| <ul> <li>CHECK OUTPUT OF STEERING ANGLE<br/>SENSOR USING SUBARU SELECT MONI-<br/>TOR.         <ol> <li>Adjust steering wheel to the center position</li> <li>Connect Subaru Select Monitor, and select<br/>"Current Data Display &amp; Save".</li> <li>Read the «Steer Angle Sensor Op» dis-<br/>played on display.</li> </ol> </li> </ul> | Is the indicated reading of the<br>«Steer Angle Sensor Op» on<br>the monitor display –10° —<br>10°?                                                                                              | Go to step 4.         | Check the installa-<br>tion of the steering<br>wheel and steering<br>angle sensor, and<br>replace the parts if<br>necessary.                                                                                                    |

|   | Step                                                                                                    | Check                                                                                                    | Yes                                                                                                    | No                                                                                                    |
|---|----------------------------------------------------------------------------------------------------|----------------------------------------------------------------------------------------------------|----------------------------------------------------------------------------------------------------|----------------------------------------------------------------------------------------------------|
| 4 | <ul> <li>CHECK OUTPUT OF SENSORS USING SUBARU SELECT MONITOR.</li> <li>1) Drive the vehicle on a flat road.</li> <li>2) Park the vehicle straight.</li> <li>3) Connect Subaru Select Monitor, and select "Current Data Display &amp; Save".</li> <li>4) Read output of sensors displayed on display.</li> </ul>                                                                                                    | Are the indicated reading of<br>sensor outputs following val-<br>ues?<br>Lateral G sensor Output:<br>$-2 - 2 \text{ m/s}^2$<br>Longitudinal G sensor output:<br>$-2 - 2 \text{ m/s}^2$<br>Yaw Rate Sensor Output:<br>-4 - 4  deg/s                                                          | Go to step 5.                                                                                                   | Recheck from step<br>1, and if the prob-<br>lem is not solved,<br>go to next. Go to<br>step <b>8</b> .                                                                                                    |
| 5 | SET 0 POINT FOR LONGITUDINAL G SEN-<br>SOR USING SUBARU SELECT MONITOR.<br>1) Select "Function Check Sequence" on Sub-<br>aru Select Monitor.<br>2) Perform Set up mode for Neutral of Steering<br>Angle Sensor & Lateral G Sensor 0 point. <ref.<br>to VDC-20, SET UP MODE FOR NEUTRAL OF<br/>STEERING ANGLE SENSOR &amp; LATERAL G<br/>SENSOR 0 POINT, ADJUSTMENT, VDC Con-<br/>trol Module and Hydraulic Control Unit<br/>(VDCCM&amp;H/U).&gt;</ref.<br> | Is the 0 point setting success-<br>ful?                                                                                                    | Go to step <b>6</b> .                                                                                           | Recheck from step<br>1, and when the 0<br>point setting is not<br>possible, replace<br>the VDCCM&H/U<br>and steering angle<br>sensor. <ref. to<br="">VDC-10, VDC<br/>Control Module<br/>and Hydraulic Con-<br/>trol Unit<br/>(VDCCM&amp;H/U).&gt;<br/><ref. to="" vdc-28,<br="">Steering Angle<br/>Sensor.&gt;</ref.></ref.> |
| 6 | <b>PERFORM DRIVING TEST.</b><br>Drive approximately 10 minutes, and check if<br>the warning lights illuminate or improperly oper-<br>ate during driving.                                                                                                    | Did the ABS warning light or<br>VDC warning light remain off?<br>Does ABS or VDC operate<br>without malfunction?                                                                                                    | Go to step 7.                                                                                                   | Recheck from step<br>1, and when the<br>warning lights illu-<br>minate or improp-<br>erly operate,<br>replace the<br>VDCCM&H/U.<br><ref. to="" vdc-10,<br="">VDC Control Mod-<br/>ule and Hydraulic<br/>Control Unit<br/>(VDCCM&amp;H/U).&gt;</ref.>                                                                         |
| 7 | <ul> <li>CHECK OUTPUT OF SENSORS USING SUBARU SELECT MONITOR.</li> <li>1) Park the vehicle on a level surface.</li> <li>2) Connect Subaru Select Monitor, and select "Current Data Display &amp; Save".</li> <li>3) Read output of sensors displayed on display.</li> </ul>                                                                                                    | Are the indicated reading of<br>sensor outputs following val-<br>ues?<br>Lateral G sensor Output:<br>$-1.5 - 1.5 \text{ m/s}^2$<br>Longitudinal G sensor output:<br>$-1.5 - 1.5 \text{ m/s}^2$<br>Yaw Rate Sensor Output:<br>-4 - 4  deg/s                                                  | It results from a temporary noise interference.                                                                 | Replace the<br>VDCCM&H/U.<br><ref. to="" vdc-10,<br="">VDC Control Mod-<br/>ule and Hydraulic<br/>Control Unit<br/>(VDCCM&amp;H/U).&gt;</ref.>                                                                                                    |
| 8 | <ul> <li>CHECK OUTPUT OF SENSORS USING SUBARU SELECT MONITOR.</li> <li>1) Remove the VDCCM&amp;H/U installation bolt and bracket.</li> <li>2) Keep VDCCM&amp;H/U in a horizontal position.</li> <li>3) Connect Subaru Select Monitor, and select "Current Data Display &amp; Save".</li> <li>4) Read output of sensors displayed on display.</li> </ul>                                                                                                    | When VDCCM&H/U is in a hor-<br>izontal position, are the indi-<br>cated reading of sensor outputs<br>following values?<br>Lateral G sensor Output:<br>$-1.5 - 1.5 \text{ m/s}^2$<br>Longitudinal G sensor output:<br>$-1.5 - 1.5 \text{ m/s}^2$<br>Yaw Rate Sensor Output:<br>-4 - 4  deg/s | Check the bracket<br>and brake pipe,<br>and install<br>VDCCM&H/U in a<br>horizontal position<br>to the vehicle. | Replace the<br>VDCCM&H/U.<br><ref. to="" vdc-10,<br="">VDC Control Mod-<br/>ule and Hydraulic<br/>Control Unit<br/>(VDCCM&amp;H/U).&gt;</ref.>                                                                                                    |